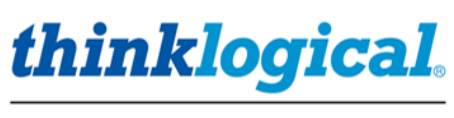

A BELDEN BRAND

# ICT18 INTEGRATED CLIENT TRANSMITTER PRODUCT MANUAL

18 slot, 4RU Integrated Client Transmitter Chassis

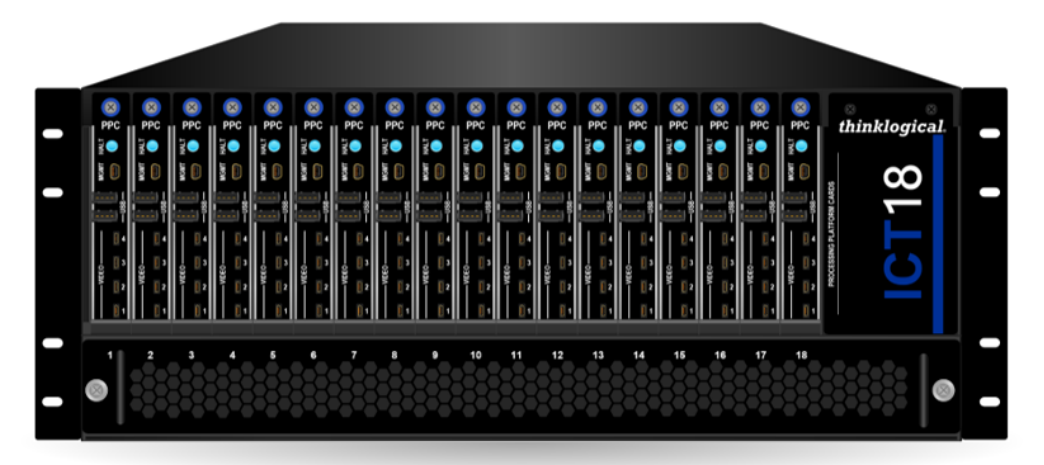

Revision A, April 2023

Thinklogical, A BELDEN BRAND • 100 Washington Street • Milford, Connecticut 06460 U.S.A.

# Table of Contents

| Preface                                                | . 4      |
|--------------------------------------------------------|----------|
| About This Manual                                      | . 5      |
| Active Links                                           | . 5      |
| Note and Warning Symbols                               | . 5      |
| Introduction                                           | . 6      |
| The ICT18 Integrated Client Transmitter Chassis        | . 6      |
| Product Overview                                       | 7        |
| The Chassis                                            | 7        |
| The Processing Platform Cards                          | 7        |
| The KVM Transmitter Cards                              | . 8      |
| Transmitter Card SFP Configurations                    | . 9      |
| Pluggable SFP+ Modules                                 | 10       |
| The Fan Tray                                           | 11       |
| The Control Module                                     | 11       |
| The Power Supply Modules                               | 11       |
| The Chassis Midplane Assembly                          | 11       |
| Technical Specifications                               | 12       |
| Set-Up & Installation                                  | 13       |
| Contents                                               | 13       |
| Unpacking the ICT18                                    | 13       |
| Product Serial Number                                  | 14       |
| Class 1 Laser Information                              | 14       |
| Connecting to the ICT18                                | 15       |
| Powering-Up the ICT18 for the First Time               | 16       |
| Connection to our Products                             | 16       |
| Compatible Products                                    | 16       |
| Pre Power-up Checklist                                 | 16       |
| Power-up Procedure                                     | 16       |
| Initialization                                         | 17       |
| Alarm Condition                                        | 17       |
| The Transmitter Card Status LEDs                       | 18       |
| Updates and Maintenance                                | 19       |
| How to Power-Down, Remove and Replace a Processor Card | 19       |
| How to Remove and Replace a Power Supply               | 19       |
| How to Remove and Replace a KVM Transmitter Card       | 20       |
| How to Remove and Replace the Fan Tray                 | 20       |
| How to Remove and Replace the Control Module           | 21       |
| Ine MGMT Ports                                         | 22       |
| Dent Cond Connection _ DEC COM: Port                   | 20       |
| PPC Card Connection - Tronomittor COM: Port            | 30<br>22 |
| FFC Card Connection - Transmitter COW. Fort            | 33       |
| Ordering Information                                   | 27       |
| Compliance                                             | 20       |
| Pagulatary Compliance Symbols Found on Our Products    | 20       |
| Regulatory Compliance                                  | 38       |
| Standards with Which This Product Complies             | 30       |
| Supplementary Information                              | 30       |
| Thinklogical Support                                   | 10       |
| Sales Support                                          | 40       |
| Customer Support                                       | 40       |
| Technical Support                                      | 40       |
| Product Support                                        | 40       |
| · · · · · · · · · · · · · · · · · · ·                  |          |
| Appendix A: ICT18 Quick Start Guide                    | 41       |
| Appendix B: Configuring the PPC for PXE Boot           | 42       |
| PPC BIOS Boot Settings                                 | 42       |
| Revert to SSD Boot Settings                            | 44       |
| Appendix C: ICT18 Rear Rack Supports                   | 45       |

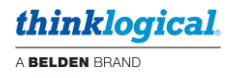

# **Copyright Notice**

Copyright © 2023. All rights reserved. Printed in the U.S.A. *All trademarks and service marks are the property of their respective owners.* 

**Subject:** ICT18 Product Manual **Revision**: A, April 2023 (initial release)

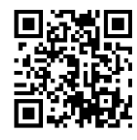

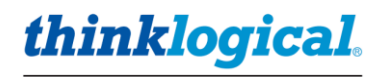

A BELDEN BRAND

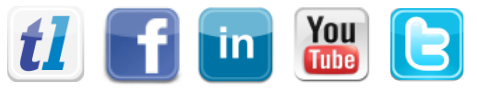

Website: Facebook: LinkedIn: YouTube: Twitter: https://www.thinklogical.com www.facebook.com/ThinklogicalUSA www.linkedin.com/company/thinklogical www.youtube.com/user/thinklogicalNA @thinklogical

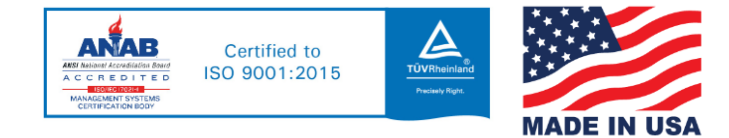

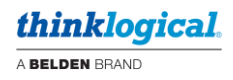

# Preface About Thinklogical A Belden BRAND

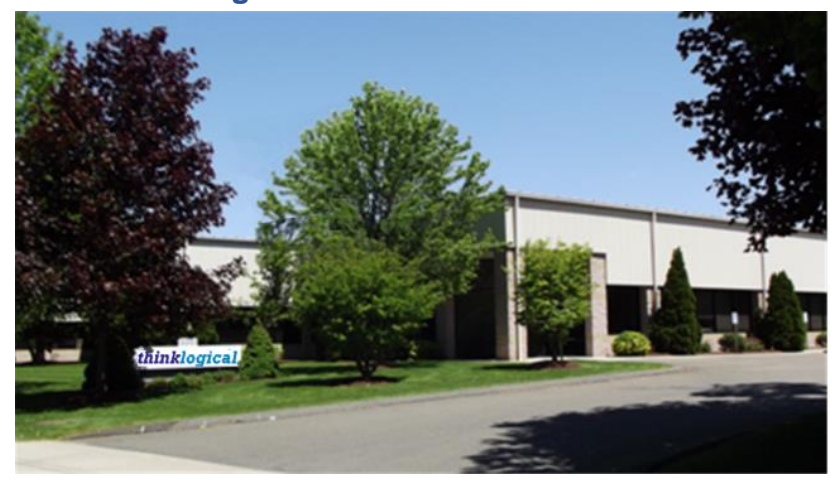

*thinklogical*, A BELDEN BRAND 100 Washington St. Milford, CT 06460

Thinklogical, a Belden Brand, is the leading manufacturer and provider of fiber-optic and CATx video, KVM, audio, and peripheral extension and switching solutions used in video-rich, big-data computing environments.

Thinklogical offers the only fiber-optic KVM Matrix Switches in the world that are accredited to the Common Criteria EAL4, TEMPEST SDIP 24 Level B, and NATO NIAPC Evaluation Scheme: GREEN and the U.S. DoD DISA JITC UCR 2013 APL information assurance standards. And Thinklogical Velocity products are the first system with both KVM and video matrix switching capabilities to be placed on the Unified Capabilities Approved Product List (UC APL) under the Video Distribution System (VDS) category.

Thinklogical products are designed and manufactured in the USA and are certified to the ISO 9001:2015 standard.

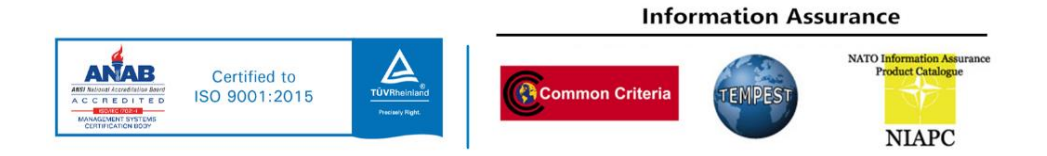

Thinklogical is headquartered in Milford, Connecticut and is owned by Belden, Inc., St. Louis, MO (<u>http://www.belden.com</u>). For more information about Thinklogical products and services, please visit <u>https://www.thinklogical.com</u>.

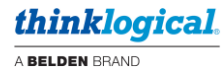

# **About This Manual**

#### **Active Links**

This document contains active cross-reference links in the *Table of Contents* and for referenced pages throughout, shown in this format: [18], and for external hyperlinks, shown in this format: link.format.

- For .pdf: point/left click \_\_\_\_\_ pg. [18]
- For .doc: Ctrl/point/left click
- To return to the front of the document: Ctrl/Home

#### **Note and Warning Symbols**

Throughout this manual you will notice certain symbols that bring your attention to essential information. These are **Notes** and **Warnings**. *Please read this information thoroughly*. Examples are shown below.

STOP

<u>Note</u>: A Note is meant to call the reader's attention to <u>helpful or valuable information</u> at a point in the text that is relevant to the subject under discussion.

Ctrl

+ pg. [18]

Ctrl

home

Warning! A Warning is meant to call the reader's attention to <u>critical information</u> at a point in the text that is relevant to the subject under discussion.

#### Other important notes:

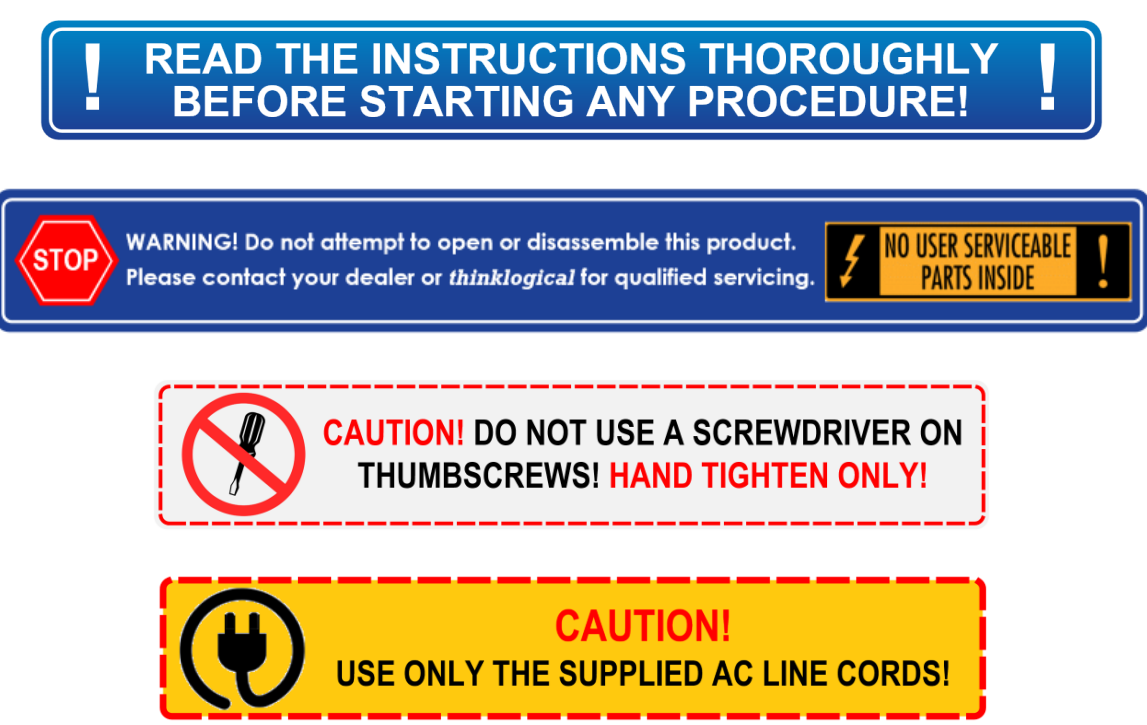

CAUTION! REMOVE BOTH CORDS BEFORE SERVICING! ATTENTION! ENLEVER LES DEUX CORDONS AVANT L'ENTRETIEN!

# Introduction

Introducing the ICT18, Thinklogical's newest Integrated Client Transmitter solution for uncompressed, high-resolution video and KVM systems over the fewest cables. The ICT18 houses up to 18 Integrated Client Transmitters in a single 4RU Chassis.

This compact, all-in-one chassis eliminates the need for separate client devices in extended virtual desktop infrastructure (VDI) applications, increasing system security, reducing IT complexity, and using dramatically less rack space than traditional configurations.

Each of Thinklogical's **Integrated Client Transmitters** hosts any standard VDI Client software and is compatible with most third-party accredited software images. Users can also boot and load the OS from servers on their own network. For more, see *Appendix B, Configuring the PPC for PXE Boot*, on pg. [42].

#### The ICT18 Integrated Client Transmitter Chassis

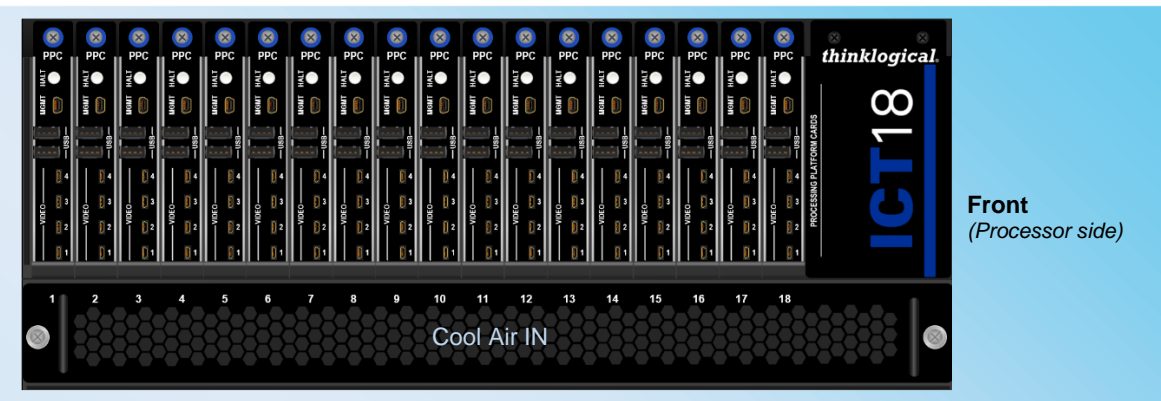

#### • Up to 18 Processor Cards.

Each PPC serves as a zero, thin or full-featured thick client hosting any supported VDI client software or operating system using an 11<sup>th</sup> generation Intel® Core i7-1185G7E processor. Extend and switch:

USB HID/2.0, HD Digital Audio

Ports 1, 2 & 3: HDMI 2.0, Maximum Resolution: 3840x2160 @ 60Hz, 24bpp Port 4: HDMI 1.4, Maximum Resolution: 3840x2160 @ 30Hz, 24bpp

- Hot-swappable Fan Tray Assembly.
- Dramatically reduces system cabling by eliminating the need for separate client devices.

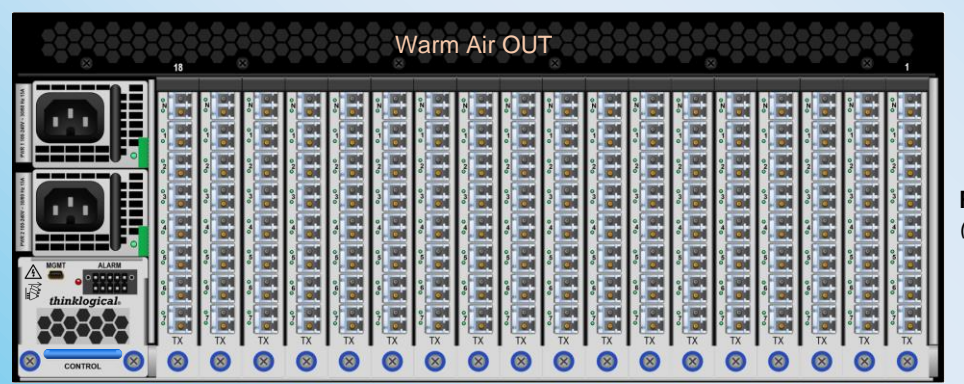

Rear (Transmitter side)

- Up to 18 10Gb KVM Fiber-optic Transmitter Cards. Each Card is a high-performance Keyboard/Video/Mouse, Network and USB Transmitter extending up to 4 video heads, audio, USB HID and/or USB 2.0.
- Separate Control Module with system alarms.
- Compatible with all TLX Matrix Switches and Receivers.

# **Product Overview**

# The Chassis

The ITC18's 4RU Chassis houses six assembly types; Up to 18 **Processor Cards** (accessible from the front of the unit) connected through a **Mid-Plane** to up to 18 **KVM Transmitter Cards** (accessible from the rear), a hot-swappable **Fan Tray**, a **Control Module** with system alarms, and two redundant, current-sharing **Power Supplies**.

Chassis dimensions: Standard 19" rack-mount, 4RU - 17.47" w x 7.0" h x 27.75" d

# **The Processing Platform Cards**

Also referred to as a **Processor Card** or **PPC**, each module (up to 18) features:

- 11<sup>th</sup> generation Intel® Core i7-1185G7E
- 256GB to 2TB of NVME (SSD)
- 16GB to 64GB RAM (SODIMM)
- BIOS: Flash
  HALT/Status button
  The MGMT Port is a mini-USB to USB-A Update/Control/Status port.
  USB 2.0 (x2)
  HDMI 1.4 (Port 4): Max. video resolution: 3840x2160 @ 30Hz, 24bpp
  HDMI 2.0 (Ports 1, 2 & 3): Max. video resolution: 3840x2160 @ 60Hz, 24bpp

These ports are typically used for initial set-up only.

#### The HALT Button

The HALT Button provides visual status of the CPU's operational state. During normal operation, the HALT button is continuously lit blue. When halted, it is lit red.

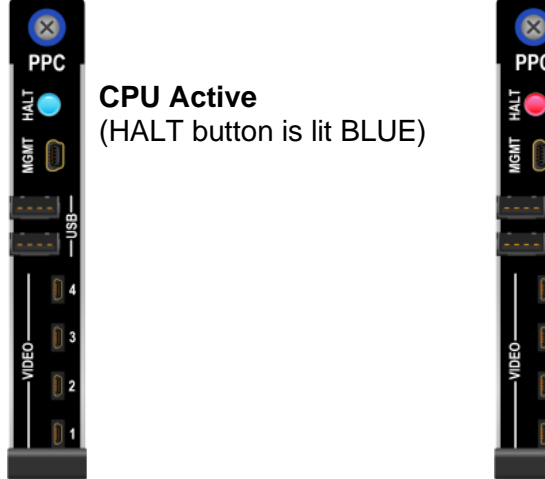

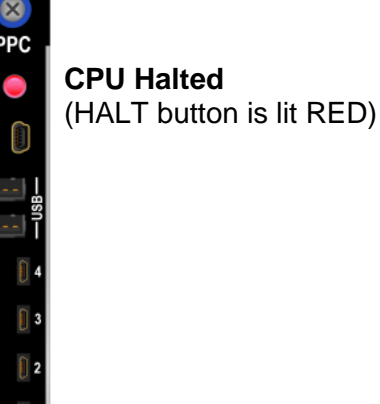

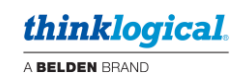

#### The MGMT Port (Firmware Updates & Control / Status)

In addition to firmware updates, the **MGMT Port** provides Status and Configuration reports and can be used for set-up and de-bug. A USB mini-B to USB-A Cable is provided with each chassis. See pg. [22].

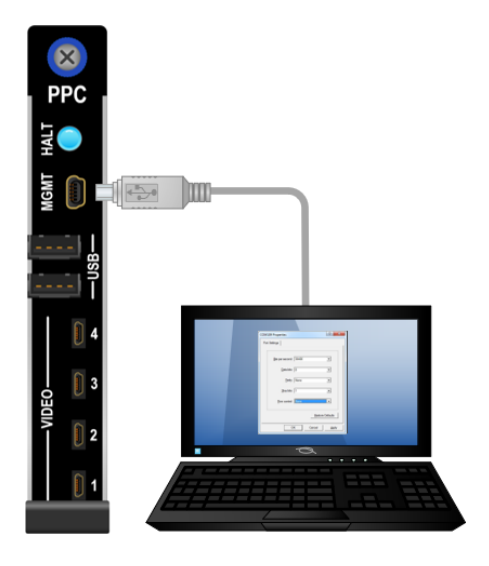

# The KVM Transmitter Cards

Up to 18 KVM Transmitter Cards are configured for 10G (TLX) and are available in several video options. Thinklogical's proprietary multiplexing technology combines video, audio and peripheral data on a single data stream for up to 80km over a single-mode fiber. See the available configurations on the following page. Each hot-swappable card features:

• 1 SFP for **Network** (*Fiber-optic or Copper CATx*).

• Up to 6 SFP's for 4K/30 and/or 4K/60 Video/Data

• 1 SFP for optional separate USB 2.0

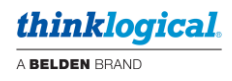

# **Transmitter Card SFP Configurations**

ICT18 Transmitter Card SFPs are configured for the following video and USB options. See the Ordering Guide on pg. [37] for all available options and applicable part numbers.

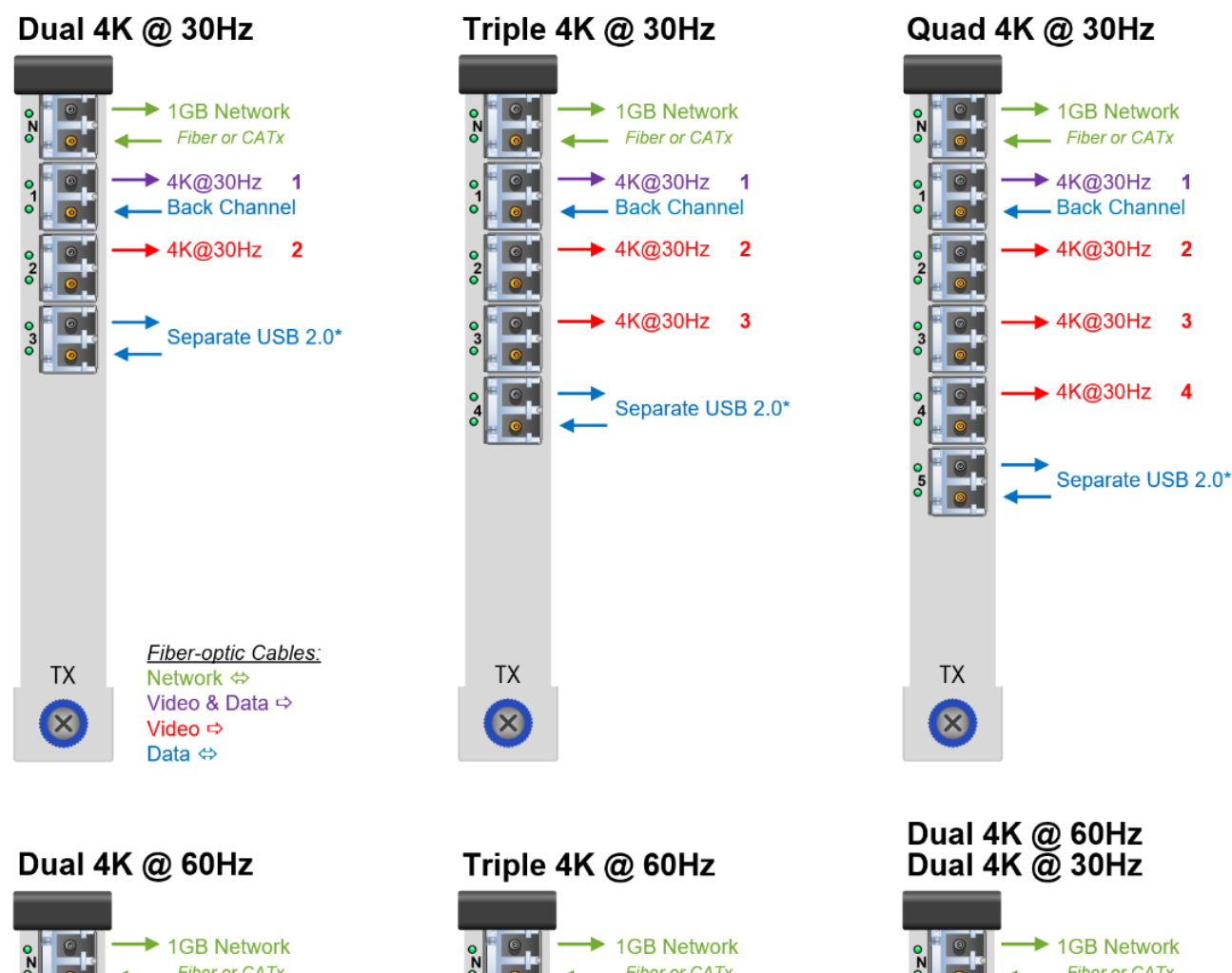

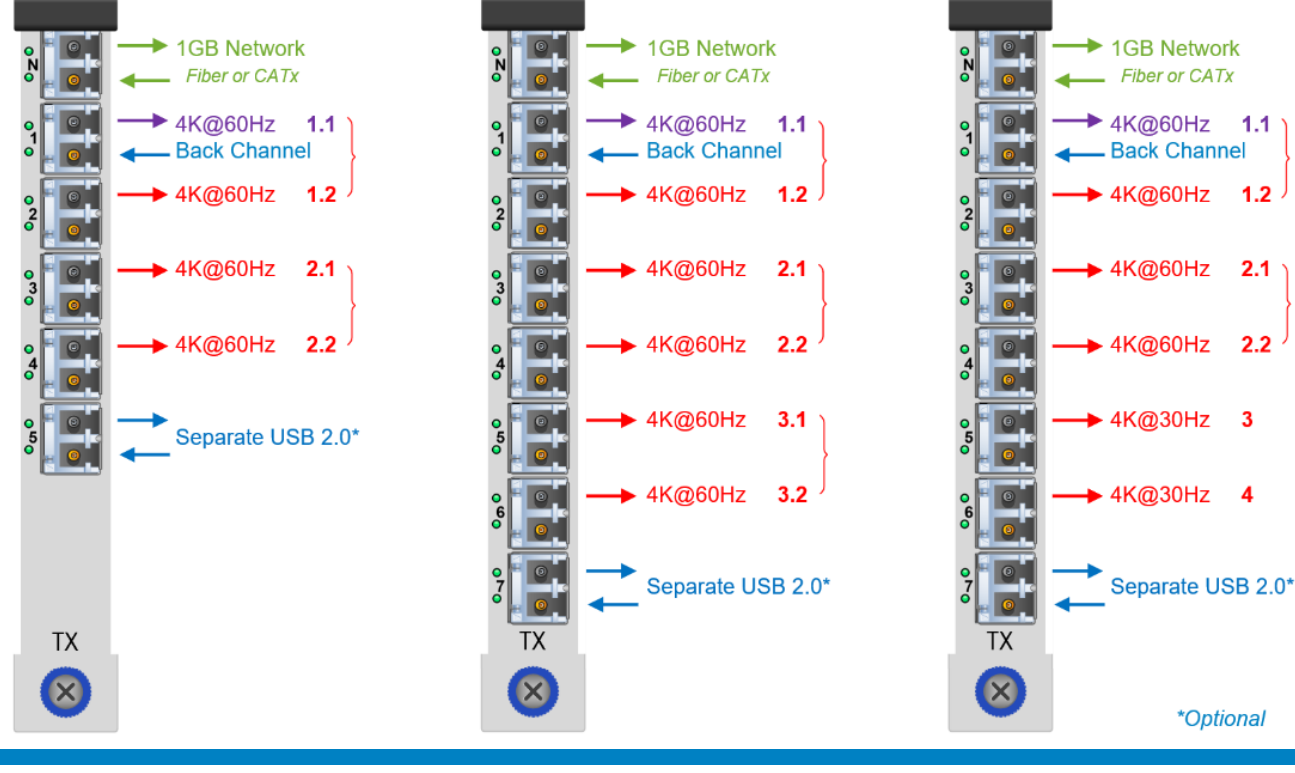

1.2

2.1

2.2

3

4

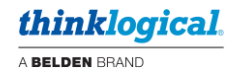

#### **Pluggable SFP+ Modules**

Each Transmitter Card contains SFP+ modules that serve as the fiber-optic couplers for the fiber cables to and from the Thinklogical transmitter and receiver extenders.

The SFP+ Optical Module is a 10Gbs Short-Wavelength Transceiver designed for use in bi-directional Fiber-Optic Channel links. The modules are hot-pluggable and operate on 3.3VDC. Arrows on the bale indicate input and output.

Always use **dust caps** to protect against dust and damage when a fiber-optic connector is not attached to a device. All Thinklogical Extender SFPs are fully populated with dust plugs upon shipment.

#### The Transmitter Card's Network Port SFP

Each Transmitter Card is available with either a fiber-optic or copper RJ45 SFP Network Module. The RJ45 SFP accepts a CATx cable. Either configuration connects the Transmitter to the external Control CPU. See pg. [37] for ordering details.

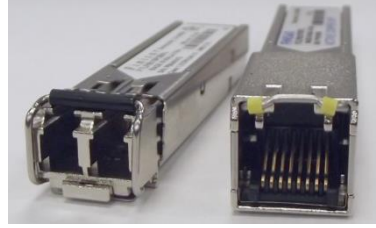

# Note: It is good practice to immediately install dust plugs in unused SFP modules and on the ferrules of unconnected fiber-optic cables.

#### LC-Type Fiber-Optic Cables

On TLX Extenders and Matrix Switches, fiber-optic cables connect an SFP's output port (Transmit) to any other SFP's input port (Receive).

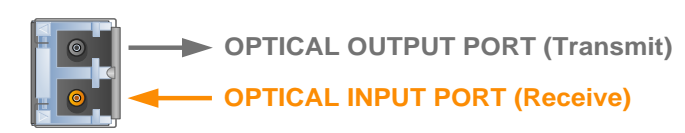

3"

**Requirements:** Thinklogical recommends connecting the Transmitters, Receivers and Matrix Switch with OM3 (up to 300 meters) Fiber-optic Cable, 50 or 62.5 microns, terminated with LC-type connectors. Multi-mode fiber can extend up to 400 meters (1300 feet) and Single-mode fiber can extend up to 80km (50 miles).

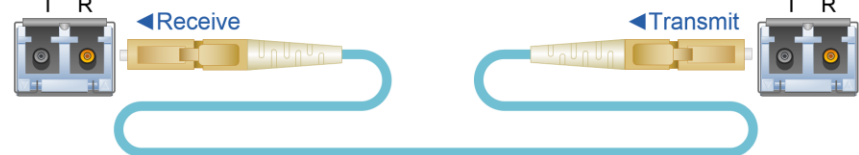

Handling Fiber-Optic Cable: Unlike copper cabling, fiber-optic cable requires special handling. A small speck of dust or a scratch to the ferrule tip (the end of the connector) can attenuate the optical signal, rendering the cable inoperable.

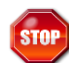

STOP

Warning! The ends of the connectors (the ferrule) should never contact any foreign object, including fingertips. Always install a dust cap immediately on the ferrule of any unused fiber to protect the tip.

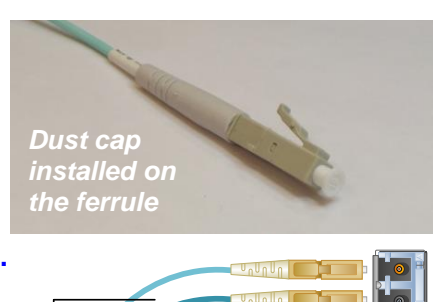

Warning! Minimum bend diameter must be no less than 3". Be careful not to kink or pinch the fiber when using ties.

> Multi-Mode: Up to 33 meters with Type OM1 Up to 82 meters with Type OM2 Up to 300 meters with Type OM3\* Up to 400 meters with Type OM4 Single-Mode: Up to 80km with Type OS2 9/125

> \*Thinklogical recommends 50 or 62.5 micron, OM3 fiber-optic cables terminated with LC-type connectors.

# The Fan Tray

The 1RU, hot-swappable Fan Tray, accessible from the front of the chassis (Processor Card side), is located below the Processor Cards. It features 8 horizontally mounted fans to cool the Processor Cards and the Transmitter Cards. The Fan Tray is monitored by an alarm on the Control Module (below).

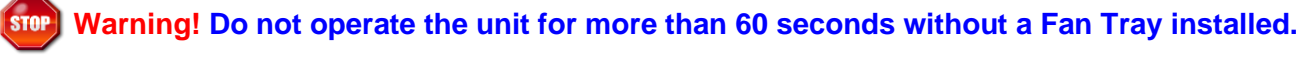

#### FAN POSITIONS

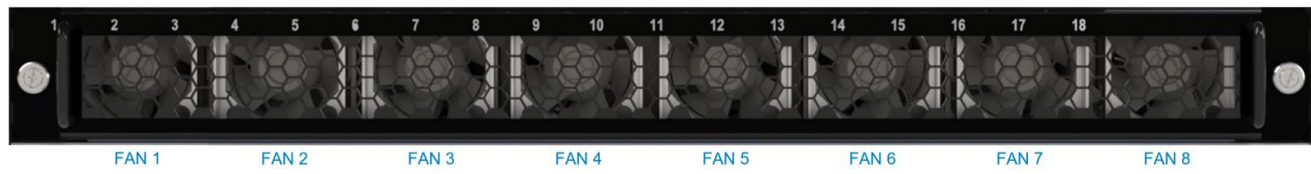

# **The Control Module**

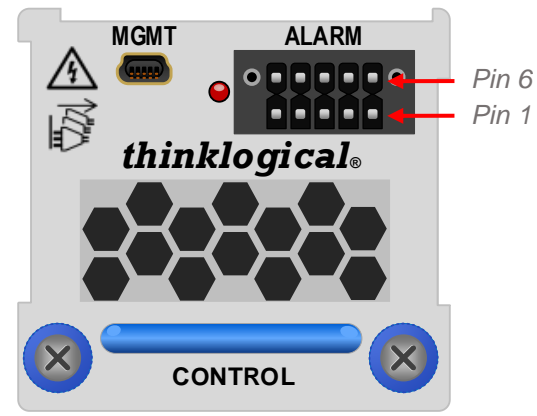

The field-replaceable Control Module features:

MGMT mini-USB to USB-A: Chassis Status/Update

#### Alarm Relays for:

| - |               |    |          |
|---|---------------|----|----------|
| 1 | PS1           | 6  | PPCs     |
| 2 | PS2           | 7  | Tx Cards |
| 3 | Fans          | 8  | Or'd     |
| 4 | Temp. Warning | 9  | Common   |
| 5 | NA            | 10 | GND      |
|   |               |    |          |

#### Ventilation output

See more about Alarms on pg. [21]

## **The Power Supply Modules**

PWR 1 100-240V ~ 50/60 Hz 15A

The ICT18 Chassis features two redundant, current-sharing Power Supply Modules. *Both supplies are required during normal operation:* 

- 100/240VAC, 15A, 50/60Hz input
- 12VDC Out –1400W
- Chassis Power 116A @ 12V maximum
- Keyed AC receptacle. Use only supplied line cords.
- PS1 is the upper, PS2 is below

# **The Chassis Midplane Assembly**

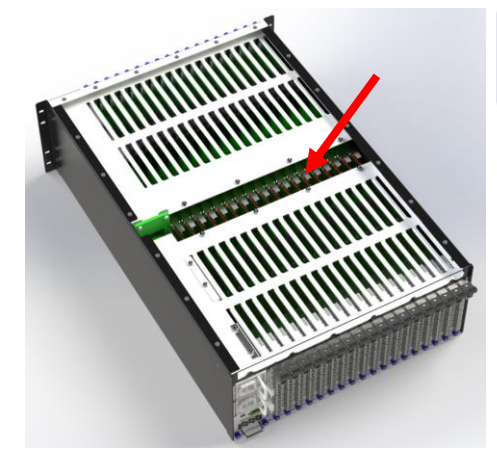

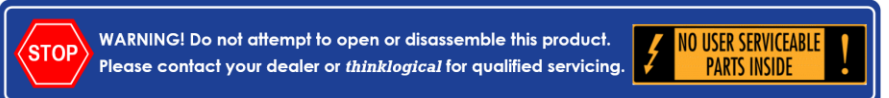

The Chassis Midplane Assembly provides a pass-through mating platform for the Transmitter and Processor Cards, as well as connections for the Fan Tray, Control Module and redundant Power Supplies. The Midplane Assembly also provides annunciator connections, power distribution, and blade status.

The Chassis Midplane Assembly is not user serviceable. If you suspect a problem with the Midplane Assembly, contact the Thinklogical-authorized dealer where you purchased the product, or if you purchased directly, call Thinklogical at:

1-203-647-8700 or 1-800-291-3211.

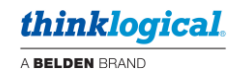

# **Technical Specifications**

| CHASSIS                      | 18-Slot, Midplane Design                                                                                                    |  |  |  |  |  |
|------------------------------|----------------------------------------------------------------------------------------------------|--|--|--|--|--|
| Dimensions                   | Width: <b>17.47</b> " (443.7 mm) <b>- EIA 19</b> " Rack<br>Height: <b>7.0</b> " (177.8 mm) <b>- 4 RU</b><br>Depth: <b>27.75</b> " (704.9 mm)                                                                                |  |  |  |  |  |
| Dimensions                   | Weight (chassis & fan tray only): <b>20.3 lbs.</b> (9.2 kg)<br>Weight (max., fully loaded): <b>87.3 lbs.</b> (39.61 kg)<br>Shipping Weight: <b>110.0 lbs.</b> (49.9 kg) max.                                                |  |  |  |  |  |
| Fan Tray                     | Hot-swappable, 8 horizontal fans, 1RU, 3.71 lbs. (1.6 kg)                                                                                                    |  |  |  |  |  |
| Control Module               | Field-replaceable, Mini-USB Chassis Status/Update Port, 10 Alarm relays .43 lbs. (.195 kg)                                                                                                    |  |  |  |  |  |
| Supplied Cable               | CBL000105-002MR USB A to mini-B, 2M                                                                                                    |  |  |  |  |  |
| PROCESSING<br>PLATFORM CARDS | Up to18 per chassis                                                                                                    |  |  |  |  |  |
| Processor                    | 11 <sup>th</sup> generation Intel® Core i7-1185G7E<br>256GB to 2TB of non-volatile memory (SSD)<br>16GB to 64GB maximum (SODIMM)                                                                                            |  |  |  |  |  |
| PXE Boot                     | Boot and load an OS from servers on the user's network. Appendix B, pg. [42]                                                                                                    |  |  |  |  |  |
| Display Interfaces           | HDMI 2.0 (4K, 60Hz, 24bpp) x3<br>HDMI 1.4 (4K, 30Hz, 24bpp) x1                                                                                                    |  |  |  |  |  |
| USB                          | HID -1.5 Mbit/s (187 kB/s), 2.0 -480 Mbit/s (60 MB/s) x2                                                                                                    |  |  |  |  |  |
| MGMT                         | Mini-USB to USB-A Update/Control/Status port                                                                                                    |  |  |  |  |  |
| Supplied PPC Cables          | CBL000114-006FR HDMI to Micro-HDMI, 6', x4                                                                                                    |  |  |  |  |  |
| Weight                       | 1.32 lbs. (.600 kg) per card                                                                                                    |  |  |  |  |  |
| TRANSMITTERS                 | Up to18 per chassis                                                                                                    |  |  |  |  |  |
| SFP Modules                  | Up to 8 per Transmitter Card, x18                                                                                                    |  |  |  |  |  |
| SFPs Options                 | Network at port N, Video/Data at ports 1-6, USB following video ports (3-7). See pg. [9].                                                                                                    |  |  |  |  |  |
| Network SFP                  | 1 Gigabit Ethernet SFP (fiber or copper). See pg. [10].                                                                                                    |  |  |  |  |  |
| Weight                       | 2.12 lbs. (.962 kg) max. per card (with 8 SFP modules)                                                                                                    |  |  |  |  |  |
| ENVIRONMENTAL                |                                                                                                    |  |  |  |  |  |
| Operating Temperature        | Normal operating temperature: <b>32° to 122°F</b> (0° to 50°C) <b>ambient</b> .<br>Temperature Warning Alarm: <b>194°F</b> (90°C) <b>upper limit</b> .                                                                      |  |  |  |  |  |
| Humidity                     | Operating: 5% to 95%, non-condensing<br>Storage: Unlimited                                                                                                    |  |  |  |  |  |
| Altitude                     | <b>Operating:</b> Thinklogical products are rated for operation to 1000m elevation without degradation of performance. Maximum operating temperature derates by 1% for every 110m above 1000m.<br><b>Storage:</b> Unlimited |  |  |  |  |  |
| ELECTRICAL                   |                                                                                                    |  |  |  |  |  |
| Power Supplies               | Out:         12VDC, 1400W           • Dimensions:         2.15" x 1.57" x 12.65"           • Out:         12VDC, 1400W           • Weight:         2.53 lbs. (1.15 kg) per supply                                           |  |  |  |  |  |
| Module Power                 | <ul> <li>• PPC - 45W max. each (x18)</li> <li>• Tx Card - 25W max. each (x18)</li> <li>• Fan Tray - 40W max.</li> <li>• Control Module - 5W max.</li> </ul>                                                                 |  |  |  |  |  |
| Input Rating                 | 100-240VAC, 15A, 50-60Hz                                                                                                    |  |  |  |  |  |
| DC Pwr. Consumption          | 116A @ 12V maximum, 1400W                                                                                                    |  |  |  |  |  |
| Thermal Load                 | 5118 BTU/Hr. max.                                                                                                    |  |  |  |  |  |
| AC Line Cord                 | PWR-000102-R 7.5' (2.3m) NEMA 5-15P to IEC 320-C15 SJT, x2                                                                                                    |  |  |  |  |  |
| Alarm Relay Contacts         | • Maximum DC: 1A at 30VDC • Maximum AC: 0.3A at 125VAC                                                                                                    |  |  |  |  |  |
| WARRANTY                     | One year from date of shipment. Extended warranties available.                                                                                                    |  |  |  |  |  |

# Set-Up & Installation

# Contents

When you receive your Thinklogical\_ ${\ensuremath{\mathbb S}}$  ICT18, you should find the following items in the quantities specified in your order:

- ICT18 High Density Chassis (includes two Power Supply Modules, 1 Fan Tray, 1 Control Module with Alarm Terminal Plug, up to 18 PPCs and up to 18 KVM Transmitter Cards)
- AC Line Cords 1 per power supply PWR-000102-R (International connections may differ)

Note: The power supplies have a keyed AC receptacle. Use only the supplied line cords.

#### **Optional Spares**

- Spare Control Module
- Spare Processing Platform Card

Spare Fan Tray

- Spare Transmitter Card
- Spare PPC and Tx Filler Cards
- Rear Rack Supports

The ICT18 ships configured to customer specifications.

### **Unpacking the ICT18**

The ICT18 is a four-rack-unit chassis designed to be mounted in a standard 19" EIA-310 compliant rack. All physical connections to the product use industry-standard connectors. Non-supplied cables that may be needed are commercially available. Connections are found on both the front and the rear of the unit.

READ THE INSTRUCTIONS THOROUGHLY BEFORE STARTING ANY PROCEDURE!

# **1.** Carefully inspect the shipping container to ensure the "Tamper Evident Shipping Tape" has **not been compromised.** Two types of tape are used to seal the shipping box containing the product.

One type looks like plain, blue tape until removed. A message will transfer onto the cardboard if the tape is removed, providing evidence of tampering. Also, this type of tape cannot be resealed. The second type is red striped tape. This tape cannot be realigned once it has been opened.

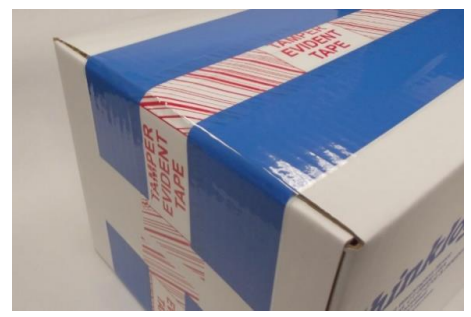

Properly Sealed

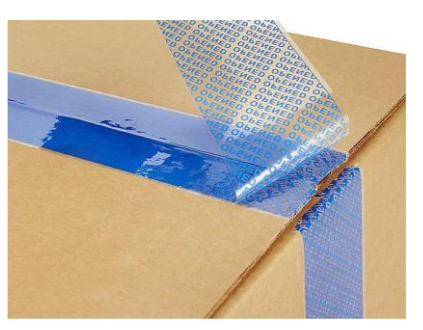

Tamper Evidence

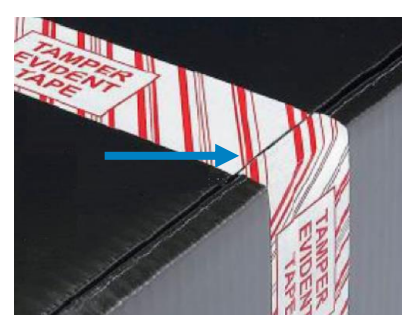

**Tamper Evidence** 

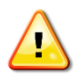

<u>Note</u>: If evidence of tampering is detected, immediately contact the Thinklogicalauthorized dealer where you purchased the device, or if you purchased directly, call Thinklogical at *1-203-647-8700* or *1-800-291-3211*.

**2.** Carefully remove the ICT18 from its shipping container. Carefully inspect the entire unit to make certain that no damage occurred during shipment.

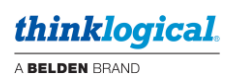

**3.** The **PPC and Transmitter Cards** are installed at the factory to meet the customer's specified configuration. Ensure that the correct number of cards are properly seated in the unit and that all the SFP modules are sealed with a removable dust plug.

Unused module slots will have a blank filler panel installed.

The PPC, Transmitter Cards and filler panels are held in place by thumb screws. **Ensure that all thumb screws are finger tight so that all modules are properly secured in the chassis.** 

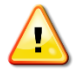

Note: Do NOT operate the unit with unfilled slots. Always have a Module or Filler Panel installed in all module ports.

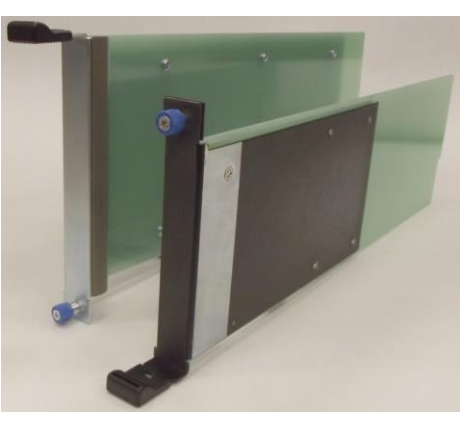

**Tx & PPC Filler Panels** 

**4.** Verify that each **Power Supply** is fully seated in the chassis and that the retaining latch is secure.

**5.** Verify that the **Fan Tray** and **Control Modules** are fully seated in the chassis and that the thumb screws are secure.

**6.** When the ICT18 has been inspected and found to be in suitable condition, the installation process can begin.

Note: If mounting the chassis in a rack, ensure that air flow to the fans is not restricted (minimum 2" of free space on all sides).

#### **Product Serial Number**

Thinklogical products have a unique serial number, which includes a date-code, printed on an adhesive label that is affixed to the unit. The format for the date-code is 2 digits for the month, dash, 2 digits for the year, plus at least four digits for a unique unit number. For example:

**04-230016** indicates the unit was built in the **4**<sup>th</sup> month of 20**23** and is unit number **16**.

#### **Class 1 Laser Information**

TLX Extenders and Matrix Switches, like all Thinklogical fiber-optic products, are designed and identified as **Class 1 LASER products.** This means the maximum permissible exposure (MPE) cannot be exceeded when viewing the laser with the naked eye or with the aid of typical magnifying optics, such as a magnifying glass, eye loupe, etc.

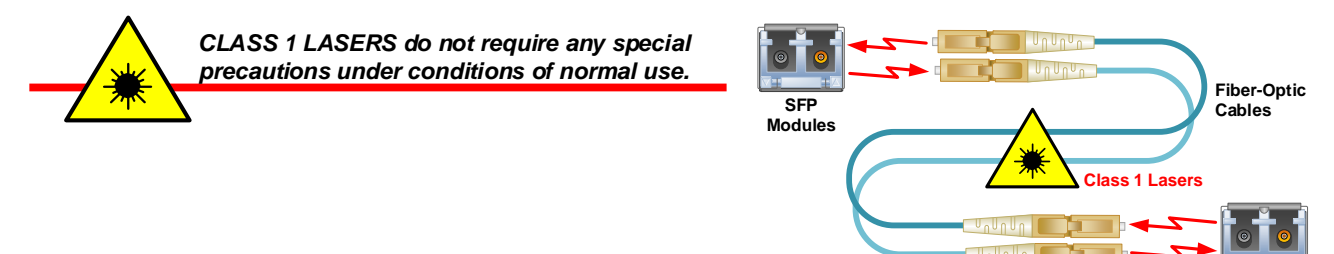

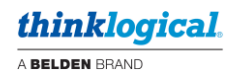

# **Connecting to the ICT18**

#### The KVM Transmitter Cards

Each Transmitter Card connects to a corresponding Processor Card through a Chassis Midplane. Fiberoptic cables, in a variety of configurations, transmit and receive KVM, audio and USB to and from Receivers in remote locations. Fibers also connect to a Network and to Separate USB 2.0.

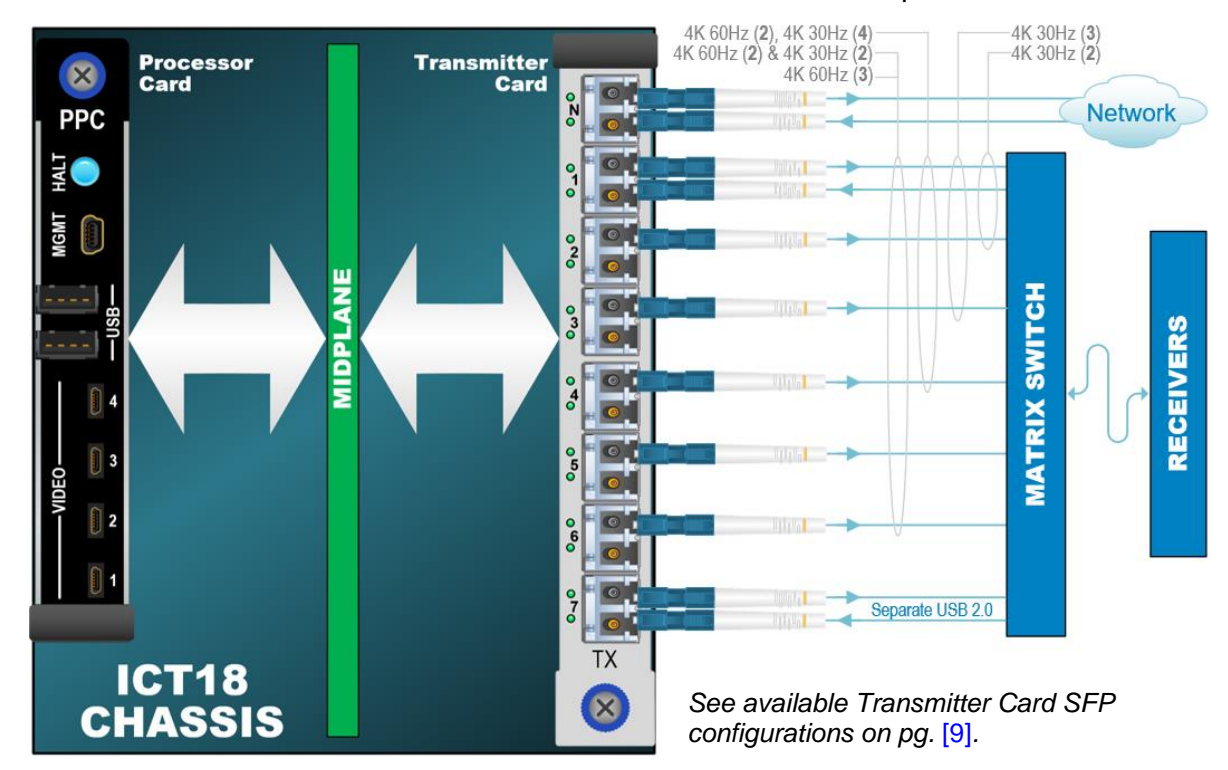

#### **The Processor Cards**

Each Processor Card has USB, HDMI and MGMT ports for updates, control, status and local workstation access during set-up. Video Ports 1, 2 and 3 support HDMI 2.0 and Video Port 4 supports HDMI 1.4.

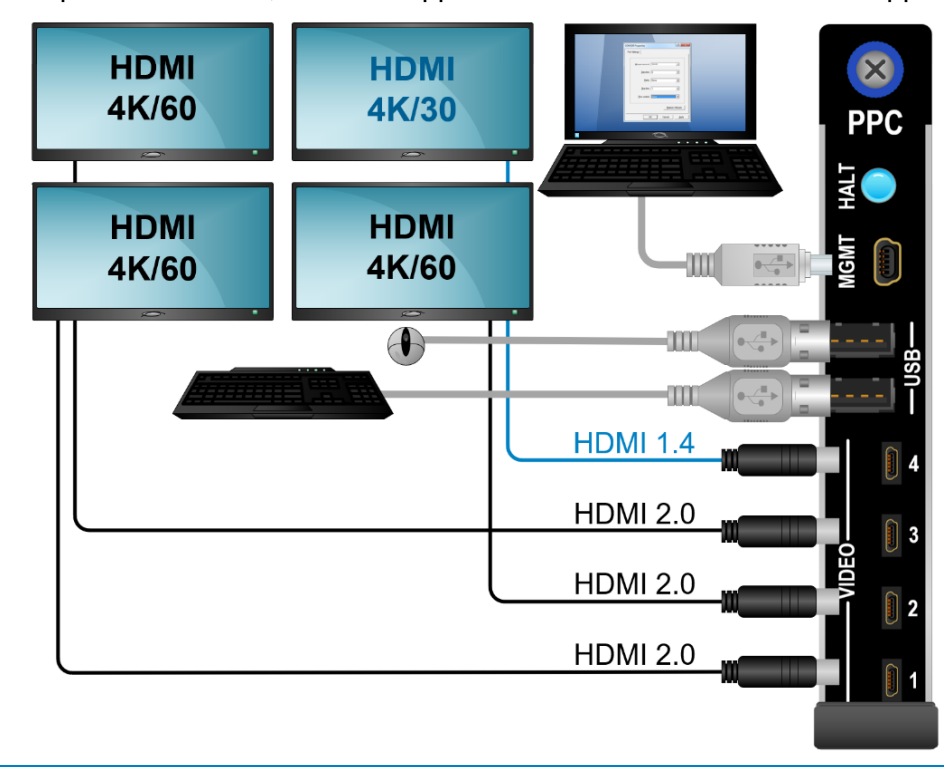

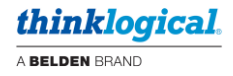

# Powering-Up the ICT18 for the First Time

After the ICT18 has been successfully unpacked, inspected and installed in the desired location, it can be powered-up for the first time.

#### **Connection to our Products**

**Connections and installation hardware for our products use industry-standard devices and methods.** All wiring connections to the customer equipment are designed to minimize proprietary or customized connectors and cabling. Power connections are made with regionally appropriate power cords and approved methods. An included *Terminal Plug* mates to the Control Module's *Alarm Terminal* for external alarm connections.

#### **Compatible Products**

The ICT18 is compatible with Thinklogical's Single- & Multi-Mode TLX 10G KVM and Video Extenders and Matrix Switches.

#### **Pre Power-up Checklist**

Upon meeting the following conditions, proceed with power-up of the ICT18:

- The chassis is securely mounted and grounded in its desired location. The ICT18 is designed to fit
  into a standard 19" EIA-310 compliant rack. (Rear Support Brackets are available. Contact your
  sales representative or your Thinklogical-authorized dealer for details. See Appendix C, pg. [45].)
- Adequate input power is available (AC line cords provided).
- Interface cables are connected.
- A PC with a terminal program (PuTTY or equivalent) is connected to the Control Module's MGMT Port with a (provided) USB cable.

#### **Power-up Procedure**

After meeting the requirements in the above checklist, follow the steps below to power-up the ICT18 and verify that it completes initialization and self-test. After completing this procedure, the unit is ready to be configured.

- **1.** Plug each power supply into a standard AC source using the supplied AC line cords only.
- 2. Verify that the Alarm LED is unlit after power-up. Access and use of alarm menus begins in the *MGMT Port* section beginning on pg. [22].
- 3. Verify front and back panel LEDs are as described under Initialization, on the following page.

Refer to the **Quick Start Guide** included with your product for detailed instructions. The **ICT18 Quick Start Guide** is also available in **Appendix A** on pg. [41].

The Processing Platform Card can be set to PXE (Pre-Execution Environment) to boot and load the OS from a server on the user's network, rather than from the SSD, as is typical. See **Appendix B: Configuring the PPC for PXE Boot**, on pg. [42].

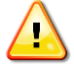

<u>Note</u>: The PPC is shipped with an SSD loaded with not-activated Windows11®. The default credentials for Windows11 at turn-on are user/user.

Note: If any sensor detects an over-temperature condition, the Alarm LED will light red. For a detailed list of alarm functions, see pg. [21]: *Alarm Descriptions for the ICT18*.

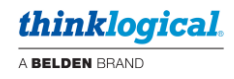

### Initialization

Once the unit has been powered-up, look for the following between initialization and system-ready:

- The LEDs of each Power Supply will be lit green.
- The ALARM LED will be lit red until initialization is complete.
- On each Transmit Card, red and green LEDs will flash during initialization.
  - > After initialization, the Network LED(s) will be lit green based on rate.
  - All active Transmit LEDs and the active Back-Channel LEDs will flash green in unison. (All cards need not flash in unison.)
  - Fibered inactive Back-Channel LEDs will be lit green.
- The HALT buttons on the PPCs will light blue in a left-to-right sequence.

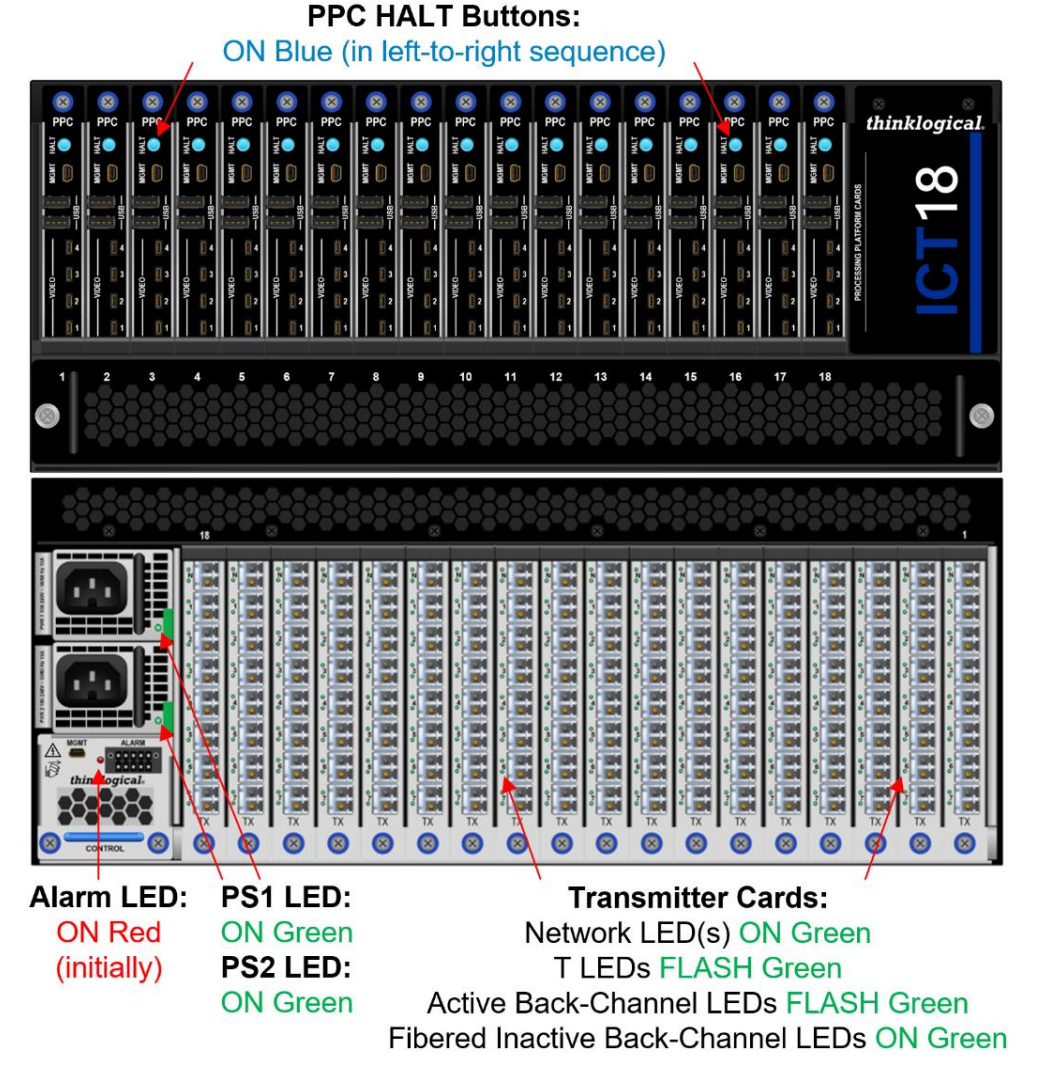

#### **Alarm Condition**

If there is a persistent alarm condition (ALARM LED illuminated), check the following:

- Ensure the fans are running at full speed and there is adequate ventilation around the chassis.
- Ensure all modules are fully seated and their thumb screws are secured.
- Check for PPC or Transmitter Card failures.

For a detailed list of the alarm functions, see Alarm Descriptions for the ICT18 on pg. [21].

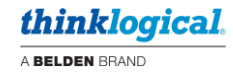

### The Transmitter Card Status LEDs

Each ICT18 Transmitter Card's SFP+ modules have helpful Status LEDs that allow users to asses the condition of each connection at a glance.

|         | NETWORK LE<br>NORMAL CONDI<br>Link up (10)<br>Link up (10)<br>Link up (10)<br>OTHER CONDI<br>Link down | EDs* TI<br>TIONS<br>Gbs)<br>00Mbs)<br>0Mbs)<br>TIONS | <ul> <li>TRANSMITTER CARD Status LEDs</li> <li>* These LED color codes do not adhere to the typic industry standard codes for Ethernet interfaces.</li> <li>● ● ● ● ● ● ● ● ● ● ● ● ● ● ● ● ● ● ●</li></ul> |                                              |  |  |
|---------|----------------------------------------------------------------------------------------------------|------------------------------------------------------|----------------------------------------------------------------------------------------------------|----------------------------------------------|--|--|
| 03      |                                                                                                    | ICT18 Trar                                           | nsmitter Card S                                                                                                    | FP Status LEDs                               |  |  |
|         | FIBER STATUS                                                                                           | UPPER LED                                            | LOWER LED                                                                                                    | NORMAL CONDITION (with Back Channel)         |  |  |
|         | T ACTIVE<br>VIDEO/DATA OK                                                                              | FLASH GREEN                                          | N/A                                                                                                    | T active and transmitting valid video/data   |  |  |
|         | R ACTIVE<br>DATA OK                                                                                    | N/A                                                  | FLASH GREEN                                                                                                    | R locked onto link receiving data            |  |  |
| o 6 0 1 | FIBER STATUS                                                                                           | UPPER LED                                            | LOWER LED                                                                                                    | OTHER CONDITIONS                             |  |  |
|         | T ERROR                                                                                                | FLASH RED                                            | N/A                                                                                                    | Error if T is not active                     |  |  |
|         | R ERROR                                                                                                | N/A                                                  | FLASH RED                                                                                                    | R receiving signal but cannot lock onto data |  |  |
|         | T ACTIVE<br>NO VIDEO/DATA                                                                              | FLASHING<br>RED-GREEN                                | N/A                                                                                                    | No video or data / Invalid video or data     |  |  |
|         | R ACTIVE<br>NO DATA                                                                                    | N/A                                                  | GREEN ON                                                                                                    | R locked onto link. Inactive back channel.   |  |  |
| TX      | <b>R INACTIVE</b>                                                                                      | N/A                                                  | OFF                                                                                                    | No signal to R (no back channel)             |  |  |
|         | MOD. STATUS                                                                                            | ALL LEDS                                             | ALL LEDS                                                                                                    | ALARM CONDITIONS                             |  |  |
|         | ALARM                                                                                                  | FLASH RED                                            | FLASH RED                                                                                                    | Over temp or Fan fail                        |  |  |
|         |                                                                                                    |                                                      |                                                                                                    |                                              |  |  |

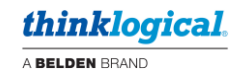

# **Updates and Maintenance**

# READ THE INSTRUCTIONS THOROUGHLY BEFORE STARTING ANY PROCEDURE!

#### How to Power-Down, Remove and Replace a Processor Card

There are several ways to power-down an operating Processor Card:

- A user may press an individual card's HALT button for >10 seconds to power-down that card.
- An individual PPC can be powered down by connecting to the card's MGMT port and performing a standard, orderly shut-down from the control CPU. See pg. [22].
- All PPCs can be turned off at once by doing the same at the Control Module's MGMT port.
- Either function, turning off individual PPCs or banks of PPCs, can also be done directly from the
- Control Computer's operating system.

When the CPU shuts down, the HALT button will turn red. The card can now be removed.

1. To remove the card, remove any external cables and turn the thumbscrew counterclockwise until it disengages from the chassis. Pull the card straight out using the handle. Do not pull on the thumbscrew when removing the card. Use the handle.

2. Hold the replacement card by the handle and place it into the slot vertically so that the HALT Button is at the top. The card should slide freely until it reaches the backplane connector. At this point, use just enough force to firmly engage the card with the mating connector. If the card does not slide freely into the connector, do not force it. Re-seat the card and start over. If the chassis is operating, the card will become active upon installation.

- 3. Hand-tighten the thumbscrew. Do not tighten the thumbscrew with a screwdriver.
- **4.** Reinstall external cables.

#### How to Remove and Replace a Power Supply

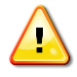

<u>Note</u>: The Power Supplies are redundant and currentsharing. When removing only one supply, shutdown <u>IS NOT</u> required.

Each Power Supply Module is universal input 100-240VAC, 15A, 50-60Hz. The receptacles are labeled PWR 1 (top) and PWR 2 (bottom). Use only the AC line cords (PWR-000102-R) supplied with the unit.

1. Remove the AC Line Cord from the supply to be removed.

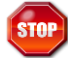

Warning! Do not proceed to Step 2 until the AC line cord has been removed.

**2. Press the green Latch Lever** towards the handle, to release the locking mechanism.

**3.** While holding the lever open, **pull the Power Supply straight out** of the chassis by the handle.

4. Insert the new Power Supply into the chassis and slide it straight in until it reaches the backplane connectors. At this point, use just enough force to firmly engage the module with the mating connector. If the module does not slide freely into the connector, do not force it. Reseat it and start over.

5. Ensure the Latch Lever is locked in place.

6. Install the supplied AC Line Cord to turn the power supply on.

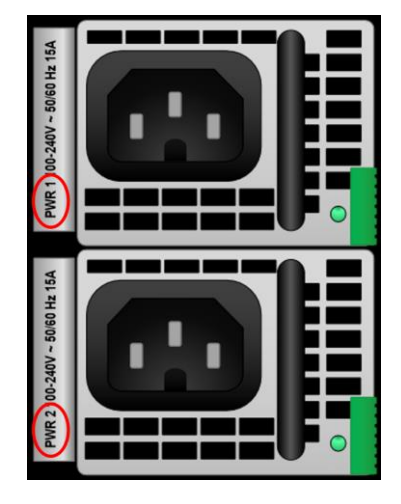

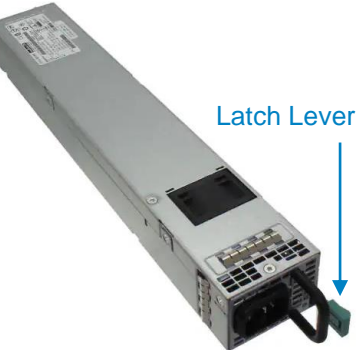

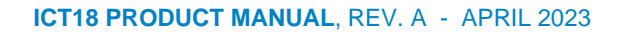

### How to Remove and Replace a KVM Transmitter Card

It is not necessary to shut down the corresponding PPC before removing a Transmitter Card. To remove an operating Transmitter Card, first **remove all external cables from the Transmitter.** The card can now be removed from the chassis.

**1.** To remove the card, turn the thumbscrew counterclockwise until it disengages from the chassis. Pull the card straight out using the handle. **Do not pull on the thumbscrew when removing the card. Use the handle.** 

2. Hold the replacement card by the handle and place it into the slot vertically so that the Network SFP (N) is at the top. The card should slide freely until it reaches the backplane connector. At this point, use just enough force to firmly engage the card with the mating connector. If the card does not slide freely into the connector, do not force it. Re-seat the card and start over. If the chassis is operating, the card will become active upon installation.

3. Hand-tighten the thumbscrew. Do not tighten the thumbscrew with a screwdriver.

4. Install external cables.

#### How to Remove and Replace the Fan Tray

Note: No shutdown is required prior to replacing the Fan Tray.

# Warning! Do not operate the ICT18 for more than 60 seconds without a Fan Tray installed.

The ICT18 uses 8 DC fans mounted in a single-unit, 1RU Fan Tray to move air vertically and horizontally through the enclosure. Be sure to not block the air vents on the front and rear of the Chassis. Leave at least 2" of space on both sides.

Note: Leave adequate ventilation space on both sides of the ICT18 Chassis (2" minimum), especially if devices are being mounted above or below the Chassis.

1. Loosen the two faceplate screws with a hand-held screwdriver until they disengage from the chassis.

2. Pull the Fan Tray module straight out using the two handles on either side.

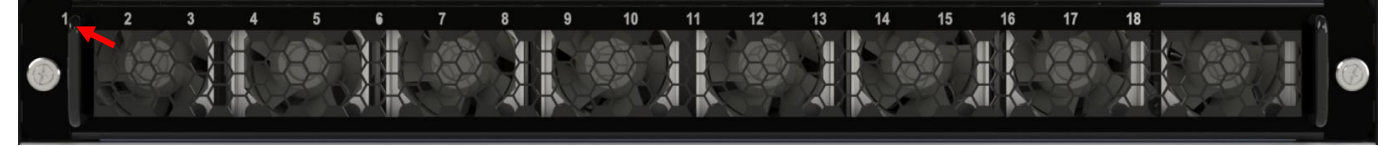

3. Orient the new Fan Tray with **PPC label 1 on the left**. Hold the tray by the handles and slide the housing into the card guides until it reaches the backplane connector. At this point, use just enough force to firmly engage the tray with the mating connector. If the tray does not slide freely into the connector, do not force it. Re-seat the tray and start over. If the chassis is operating, the Fan Tray will become active upon installation.

**4.** Tighten the faceplate screws with a hand-held screwdriver – approx. 5 in-lbs. **Do not over-tighten**.

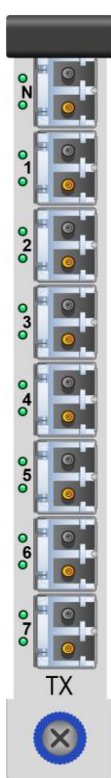

A BELDEN BRAND

# How to Remove and Replace the Control Module

The Control Module is a field-replaceable unit that features a USB mini-B Update/Management Port and the System Alarms terminal.

1. Remove any external cables (MGMT, Alarm Terminal).

**2.** To remove the module, turn the thumbscrews counterclockwise until they disengage from the chassis. Pull the module straight out using the handle. **Do not pull on the thumbscrews when removing the module. Use the handle.** 

**3.** Hold the replacement module by the handle and place it into the slot with the Alarm terminal at the top. The module should slide freely until it reaches the backplane connector. At this point, use just enough force to firmly engage the module with the mating connector. If the module does not slide freely into the connector, do not force it. Re-seat the module and start over. If the chassis is operating, the Control Module will become active upon installation.

- 4. Hand-tighten the thumbscrews. Do not tighten the thumbscrews with a screwdriver.
- **5.** Reinstall external cables.

### The Alarm Terminal

The Control Module features a 10-pin terminal block for system alarm connections.

#### Alarms:

| 1 Pwr. Supply 1<br>6 PPCs | <ul><li>2 Pwr. Suppl</li><li>7 Tx Cards</li></ul>                                            | y 2 3 Fans<br>8 Or                                                                                                    | <ul><li>4 Temp. Warning</li><li>9 Common</li></ul>                                                                                                    | 5 NA<br>10 GND                                                                        |
|---------------------------|----------------------------------------------------------------------------------------------|----------------------------------------------------------------------------------------------------|----------------------------------------------------------------------------------------------------|---------------------------------------------------------------------------------------|
|                           | $ \begin{array}{c} 10 \\ 9 \\ 0 \\ 0 \\ 7 \\ 0 \\ 0 \\ 0 \\ 0 \\ 0 \\ 0 \\ 0 \\ 0 \\ 0 \\ 0$ | GROUND<br>COMMON<br>ANY OF THE ABOVE<br>TRANSMITTER CARDS<br>PPCs: Card failure<br>NA: Not used<br>TEMPERATURE WARI<br>FANS: Individual fan me<br>PS 2 (Bottom): Fan fail<br>PS 1 (Top): Fan fail, ter<br>Red LED Lit for any ala | S: SFP+ failure, laser output fault<br>NING: PPC/Tx over temperature, r<br>onitoring<br>I, temp. spike, DCV-current range,<br>mp. spike, DCV-current range, AC<br>rm condition | nultiple sensors<br>AC PWR interrupt, module removed<br>PWR interrupt, module removed |

An included *Terminal Plug* **CON-441** mates to the Alarm Terminal for external connections.

All fan speeds are monitored and any that do not meet specification will cause an alarm condition. The temperature in the chassis is continuously monitored for any anomalous conditions by internal sensors in the Power Supplies, Fan Tray, Control Module, PPCs and the Transmitter Cards. The default **Temperature Warning** upper limit is **194°F** (90°C).

The Control Module, pg. [11]

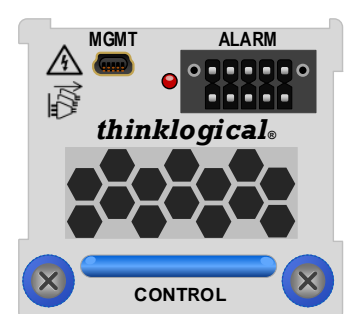

A BELDEN BRAND

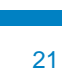

# **The MGMT Ports**

The MGMT Ports are used for configuration, status reporting, troubleshooting and updating firmware & software.

**Control Module port** – Used for Chassis, Tx Card and PPC related functions. It includes settings that can be applied to all cards in the chassis simultaneously or one card individually. *This is the connection most often used for such functions.* 

For example, to set the EDID table of a card or video port:

- 1. Connect to the Control Module MGMT Port.
- 2. Select 3: Processor Platform Cards.
- 3. Select 3: PPC EDID Parameters.

**PPC port** – Accesses both the PPC and the TX card. *This connection will be used for more detailed card specific information.* 

Open a terminal emulator and connect to either the PPC or Control Module's MGMT port with the USB mini-B cable.

Baud Rate: 115200, Data Bits: 8, Parity: None, Stop Bits: 1, Flow Control: None.

Once the USB cable is connected, it will enumerate as a serial port. *Two* new serial ports will be assigned when connecting to either card:

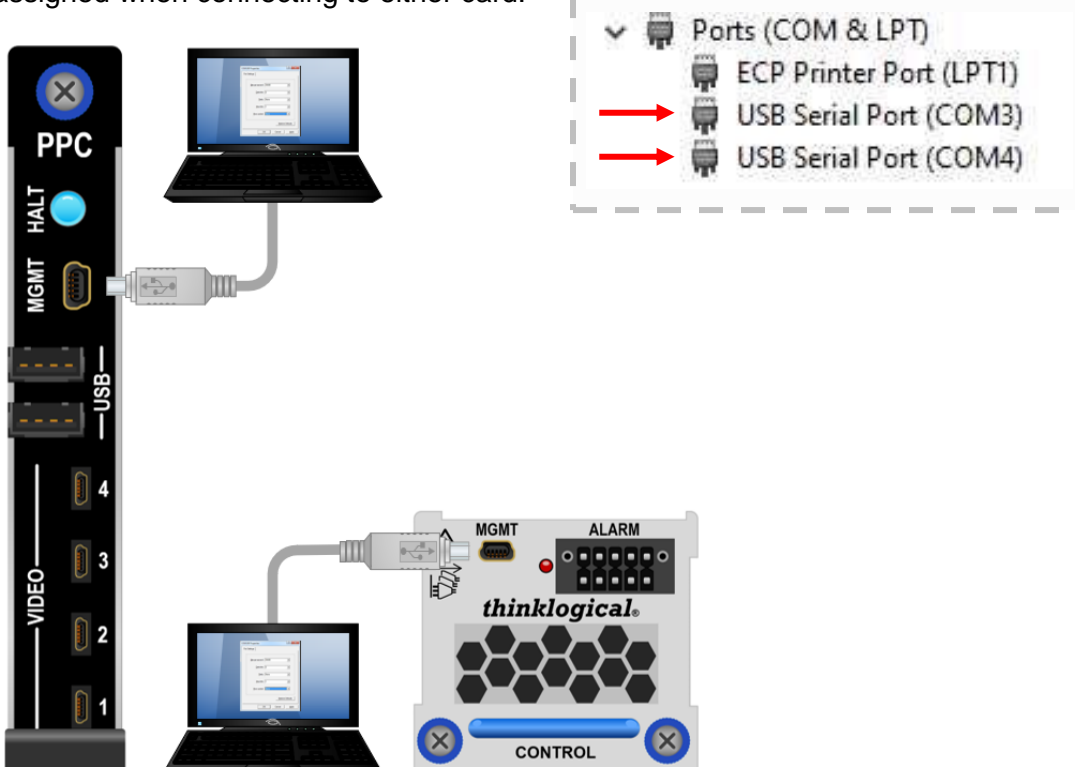

**Control Module connection** – One COM port will be used while the other is reserved and will not show a menu response.

**PPC Card connection** – The PC enumeration operation will determine which COM port will be for the PPC and which will be for the TX Card.

Once connected, select **<enter>** to display a menu. Select "**m**" to get to the top (main) menu level. This will also confirm your connection.

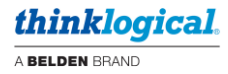

### Control Module Connection - Control Mod COM: Port

Main Menu

|      |                                     | ICT Controll | er Main Menu |       |
|------|-------------------------------------|--------------|--------------|-------|
| 4:   | Chassis<br>Processor Platform Cards | 2:           | Transmitter  | Cards |
| 1: ( | Chassis Menu                        |              |              |       |

|    |         |          |        | ICT | Controller | Chassis  | Menu  |        |
|----|---------|----------|--------|-----|------------|----------|-------|--------|
| 1: | Chassis | Informat | tion   |     | 2:         | Chassis  | Param | neters |
| 3: | Chassis | Thermal  | Status |     | 4:         | Power St | upply | Status |
|    |         |          |        |     |            |          |       |        |

#### 1: Chassis / 1: Chassis Info

| Controller Informatio | n                      |
|-----------------------|------------------------|
| Part Number:          | TBD                    |
| Software Revision:    | 1.16                   |
| EEPROM Revision:      | 1                      |
| Serial Number:        | 03-231103              |
| System Up Time:       | 11 Minutes, 36 Seconds |
| PCB Temperature:      | 30 C                   |
| PS1 Status:           | AC power FAIL          |
| PS2 Status:           | AC power OK            |
| Fan Tray Status:      | Installed              |
| Alarm Status          |                        |
| Fan:                  | Off                    |
| TX Blade:             | Off                    |
| PPC Blade:            | Off                    |
| Temperature Warning:  | Off                    |
| Power Supply1:        | On                     |
| Power Supply2:        | Off                    |

#### 1: Chassis / 2: Chassis Parameters

| -  | ICT Controller           | Chas | sis Parameters Menu        |
|----|--------------------------|------|----------------------------|
| 1: | Fan PWM setting          | 2:   | Fan Alarm Mask             |
| 3: | TX Blade Alarm Mask      | 4:   | PPC Blade Alarm Mask       |
| 5: | Temp Warning Alarm Mask  | 6:   | Power Supplyl Alarm Mask   |
| 7: | Power Supply2 Alarm Mask | 8:   | Enable All Alarms          |
| 9: | Mask All Alarms          | a:   | Load Default Configuration |
| b: | Show Chassis Parameters  |      |                            |

1: Chassis / 2: Chassis Parameters / 1: Fan PWM setting Fan speed PWM (Pulse Width Modulation) range is 00h (off) to ffh (full on). Default is ffh. Fan PWM value is ff hex. Change? (Y/N):

1: Chassis / 2: Chassis Parameters / 2: >> Through >> 9: These are all enable/disable toggles, such as:

Fan Alarm is enabled. Mask? (Y/N):

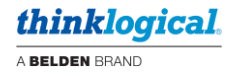

# 1: Chassis / 2: Chassis Parameters / a: Load Default Configuration Load factory default settings. Are you sure? (Y/N):

#### 1: Chassis / 2: Chassis Parameters / b: Show Chassis Parameters

| ICT Controller Chassis | Parameters |  |
|------------------------|------------|--|
|                        |            |  |
| Fan PWM Setting:       | ffh        |  |
| Fan Alarm:             | Enabled    |  |
| TX Blade Alarm:        | Enabled    |  |
| PPC Blade Alarm:       | Enabled    |  |
| Temp Warning Alarm:    | Enabled    |  |
| Power Supplyl Alarm:   | Enabled    |  |
| Power Supply2 Alarm:   | Enabled    |  |

#### 1: Chassis / 3: Chassis Thermal Status

|      |      |      | IC   | T Conti | roller | Chassi | is The | rmal St | atus - |      |      |      |
|------|------|------|------|---------|--------|--------|--------|---------|--------|------|------|------|
|      |      | TX   | TX   |         |        |        |        |         |        | Ctrl |      |      |
|      | PPC  | PCB  | FPGA | PPC     | PPC    | TX     | TX     |         |        | Card | PS1  | PS2  |
| Slot | Temp | Temp | Temp | Vin     | Iin    | Vin    | Iin    | Fan RF  | M      | Temp | Temp | Temp |
| 1    | 37C  | 54C  | 76C  | 11.9V   | 01.3A  | 11.9V  | 02.2A  | 1-P1:   | 6321   | 31C  | NoAC | 32C  |
| 2    |      |      |      |         |        |        |        | 1-P2:   | 4514   |      |      |      |
| 3    | 36C  | 51C  | 70C  | 11.9V   | 01.2A  | 11.9V  | 02.1A  | 2-P1:   | 6192   |      |      |      |
| 4    |      |      |      |         |        |        |        | 2-P2:   | 4556   |      |      |      |
| 5    | 37C  | 51C  | 71C  | 11.9V   | 01.2A  | 11.9V  | 02.0A  | 3-P1:   | 6414   |      |      |      |
| 6    |      |      |      |         |        |        |        | 3-P2:   | 4463   |      |      |      |
| 7    | 36C  | 50C  | 71C  | 11.9V   | 01.2A  | 11.9V  | 02.0A  | 4-P1:   | 6271   |      |      |      |
| 8    |      |      |      |         |        |        |        | 4-P2:   | 4473   |      |      |      |
| 9    | 38C  | 51C  | 72C  | 11.9V   | 01.2A  | 11.9V  | 02.1A  | 5-P1:   | 6261   |      |      |      |
| 10   |      |      |      |         |        |        |        | 5-P2:   | 4383   |      |      |      |
| 11   | 36C  | 51C  | 71C  | 11.9V   | 01.2A  | 11.9V  | 02.1A  | 6-P1:   | 6425   |      |      |      |
| 12   |      |      |      |         |        |        |        | 6-P2:   | 4499   |      |      |      |
| 13   | 36C  | 52C  | 73C  | 11.9V   | 01.2A  | 11.9V  | 02.1A  | 7-P1:   | 6221   |      |      |      |
| 14   |      |      |      |         |        |        |        | 7-P2:   | 4483   |      |      |      |
| 15   | 35C  | 52C  | 73C  | 11.9V   | 01.2A  | 11.9V  | 02.1A  | 8-P1:   | 6362   |      |      |      |
| 16   |      |      |      |         |        |        |        | 8-P2:   | 4433   |      |      |      |
| 17   | 35C  | 50C  | 67C  | 11.9V   | 01.2A  | 11.9V  | 01.9A  |         |        |      |      |      |
| 18   |      |      |      |         |        |        |        |         |        |      |      |      |

#### 1: Chassis / 4: Chassis Power Supply Status

|              |        | ICT C | ontroller | Power | Supply | Status |      |
|--------------|--------|-------|-----------|-------|--------|--------|------|
| Power Supply | Status | Temp  | Flags     | Vin   | Iin    | Vout   | Iout |
| PS1:         | AC OK  | 0C    | 0000h     | 121V  | 1.0A   | 12.0V  | 0.0A |
| PS2:         | NO AC  |       |           |       |        |        |      |

Note: In this example, the PS2 power cord is not connected.

#### 2: Transmitter Cards / Menu

| t t |    |      |                | ICT | Controller | ΤX | Blade | e Me | nu  |       |
|-----|----|------|----------------|-----|------------|----|-------|------|-----|-------|
| 1:  | TX | Card | Information    |     | 2:         | TX | Card  | Sta  | tus | 3     |
| 3:  | TX | Card | Video Status   |     | 4:         | TX | Card  | SFP  | St  | tatus |
| 5:  | TX | Card | HID Parameters |     |            |    |       |      |     |       |

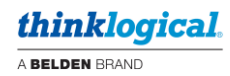

## 2: Transmitter Cards / 1: TX Card Information

|      |          |      | ICT Contro | oller TX Bl | ade Info | rmation |                    |
|------|----------|------|------------|-------------|----------|---------|--------------------|
|      | Card >   | Card | Card       | FPGA        | NIOS     | PCB     |                    |
| Slot | Name     | ID   | Serial#    | Rev         | Rev      | Rev     |                    |
| 1    | ICT18_TX | 0185 | LWT002     | 1.2.21      | 27.82    | С       |                    |
| 2    |          |      |            |             |          |         |                    |
| 3    | ICT18_TX | 0185 | LWT009     | 1.2.21      | 27.82    | С       |                    |
| 4    |          |      |            |             |          |         |                    |
| 5    | ICT18_TX | 0185 | LWT001     | 1.2.21      | 27.82    | С       |                    |
| 6    |          |      |            |             |          |         |                    |
| 7    | ICT18_TX | 0185 | LWT010     | 1.2.21      | 27.82    | С       |                    |
| 8    |          |      |            |             |          |         |                    |
| 9    | ICT18_TX | 0185 | LWT015     | 1.2.21      | 27.82    | С       |                    |
| 10   |          |      |            |             |          |         |                    |
| 11   | ICT18_TX | 0185 | LWT007     | 1.2.21      | 27.82    | С       |                    |
| 12   |          |      |            |             |          |         |                    |
| 13   | ICT18_TX | 0185 | LWT011     | 1.2.21      | 27.82    | С       |                    |
| 14   |          |      |            |             |          |         |                    |
| 15   | ICT18_TX | 0185 | LWT013     | 1.2.21      | 27.82    | С       | Card ID = Unique   |
| 16   |          |      |            |             |          |         | number assigned to |
| 17   | ICT18_TX | 0185 | LWT014     | 1.2.21      | 27.82    | С       | Thinklogical cards |
| 18   |          |      |            |             |          |         | minkiogical calus. |

#### 2: Transmitter Cards / 2: TX Card Status

|      |       |      |      | ICT Con | troller | TX Blad | le Status |
|------|-------|------|------|---------|---------|---------|-----------|
|      | Alarm | FPGA | PCB  | Input   | Input   | Power   | Low-speed |
| Slot | State | Temp | Temp | Volt    | Cur     | Status  | Connected |
| 1    | OK    | 81   | 57   | 11.9V   | 02.2A   | OK      | No        |
| 2    |       |      |      |         |         |         |           |
| з    | OK    | 74   | 54   | 11.9V   | 02.1A   | OK      | No        |
| 4    |       |      |      |         |         |         |           |
| 5    | OK    | 74   | 53   | 11.9V   | 02.1A   | OK      | No        |
| 6    |       |      |      |         |         |         |           |
| 7    | OK    | 75   | 54   | 11.9V   | 02.1A   | OK      | No        |
| 8    |       |      |      |         |         |         |           |
| 9    | OK    | 76   | 54   | 11.9V   | 02.2A   | OK      | No        |
| 10   |       |      |      |         |         |         |           |
| 11   | OK    | 75   | 54   | 11.9V   | 02.1A   | OK      | No        |
| 12   |       |      |      |         |         |         |           |
| 13   | OK    | 78   | 55   | 11.9V   | 02.1A   | OK      | No        |
| 14   |       |      |      |         |         |         |           |
| 15   | OK    | 77   | 55   | 11.9V   | 02.1A   | OK      | No        |
| 16   |       |      |      |         |         |         |           |
| 17   | OK    | 70   | 52   | 11.9V   | 02.0A   | OK      | No        |
| 18   |       |      |      |         |         |         |           |

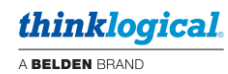

| 2: | Transmitter | Cards / | 3: | ТΧ | Card | Video | Status |
|----|-------------|---------|----|----|------|-------|--------|
|    |             |         |    |    |      |       |        |

|      |        |        | ICT Contro | oller TX 1 | Blade Vide | eo Status |        |        |
|------|--------|--------|------------|------------|------------|-----------|--------|--------|
|      | Head 1 | Head 1 | Head 2     | Head 2     | Head 3     | Head 3    | Head 4 | Head 4 |
| SLOT | Valid  | PClock | Valid      | PClock     | Valid      | PClock    | Valid  | PClock |
| 1    | Yes    | 148.49 | Yes        | 148.49     | Yes        | 148.49    | Yes    | 148.49 |
| 2    |        |        |            |            |            |           |        |        |
| 3    | Yes    | 148.49 | Yes        | 148.49     | Yes        | 148.49    | Yes    | 148.49 |
| 4    |        |        |            |            |            |           |        |        |
| 5    | Yes    | 148.49 | Yes        | 148.49     | Yes        | 148.49    | Yes    | 148.49 |
| 6    |        |        |            |            |            |           |        |        |
| 7    | Yes    | 148.49 | Yes        | 148.49     | Yes        | 148.49    | Yes    | 148.49 |
| 8    |        |        |            |            |            |           |        |        |
| 9    | Yes    | 148.49 | Yes        | 148.49     | Yes        | 148.49    | Yes    | 148.49 |
| 10   |        |        |            |            |            |           |        |        |
| 11   | Yes    | 148.49 | Yes        | 148.49     | Yes        | 148.49    | Yes    | 148.49 |
| 12   |        |        |            |            |            |           |        |        |
| 13   | Yes    | 148.49 | Yes        | 148.49     | Yes        | 148.49    | Yes    | 148.49 |
| 14   |        |        |            |            |            |           |        |        |
| 15   | Yes    | 148.49 | Yes        | 148.49     | Yes        | 148.49    | Yes    | 148.49 |
| 16   |        |        |            |            |            |           |        |        |
| 17   | Yes    | 148.49 | Yes        | 148.49     | Yes        | 148.49    | Yes    | 148.49 |
| 18   |        |        |            |            |            |           |        |        |
|      |        |        |            |            |            |           |        |        |

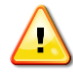

<u>Note</u>: The 8 columns above will always be displayed, regardless of the hardware/software configuration.

#### 2: Transmitter Cards / 4: TX Card SFP Status

|      |           | IC          | T Controll   | er TX Blad | le SFP Stat | us       |          |  |
|------|-----------|-------------|--------------|------------|-------------|----------|----------|--|
| SLOT | SFP 1     | SFP 2       | SFP 3        | SFP 4      | SFP 5       | SFP 6    | SFP 7    |  |
| 1    | FTLX8574  | FTLX8571    | FTLX8571     | FTLX8571   | FTLX8571    | FTLX8574 | FTLX8571 |  |
| 2    |           |             |              |            |             |          |          |  |
| 3    | FTLX8571  | FTLX8571    | FTLX8571     | FTLX8571   | FTLX8571    | FTLX8571 | FTLX8574 |  |
| 4    |           |             |              |            |             |          |          |  |
| 5    | FTLX8574  | FTLX8574    | FTLX8574     | FTLX8574   | FTLX8574    | FTLX8574 | FTLX8574 |  |
| 6    |           |             |              |            |             |          |          |  |
| 7    | FTLX8571  | FTLX8571    | FTLX8571     | FTLX8571   | FTLX8571    | FTLX8571 | FTLX8574 |  |
| 8    |           |             |              |            |             |          |          |  |
| 9    | FTLX8574, | etc., are H | Finisar® SFP | Part Numb  | ers.        |          |          |  |
| 10   |           |             |              |            |             |          |          |  |
| 11   | FTLX8571  | FTLX8571    | FTLX8571     | FTLX8574   | FTLX8571    | FTLX8574 | FTLX8571 |  |
| 12   |           |             |              |            |             |          |          |  |
| 13   | FTLX8574  | FTLX8571    | FTLX8574     | FTLX8574   | FTLX8571    | FTLX8574 | FTLX8574 |  |
| 14   |           |             |              |            |             |          |          |  |
| 15   | FTLX8574  | FTLX8574    | FTLX8574     | FTLX8574   | FTLX8574    | FTLX8571 | FTLX8571 |  |
| 16   |           |             |              |            |             |          |          |  |
| 17   | FTLX8571  | FTLX8574    | FTLX8574     | FTLX8571   | FTLX8574    | FTLX8571 | FTLX8574 |  |
| 18   |           |             |              |            |             |          |          |  |
|      |           |             |              |            |             |          |          |  |

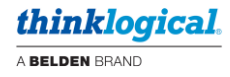

### 2: Transmitter Cards / 5: TX Card HID Parameters

|    | ICT Controll                    | er T | X Blade HID Menu                 |
|----|---------------------------------|------|----------------------------------|
| 1: | Enable Intuitive Mouse          | 2:   | Disable Intuitive Mouse          |
| 3: | Enable Server Auto Logout       | 4:   | Disable Server Auto Logout       |
| 5: | Enable Reduced Mouse Descriptor | 6:   | Disable Reduced Mouse Descriptor |
| 7: | Show HID Parameters             |      |                                  |

Selections 1-6 are enable/disable settings similar to INT Mouse below.

```
Enter slot number (1-18) or type 'a' for all slots:
```

Enable Intuitive Mouse on slot 12. Are you sure? (Y/N):

#### 2: Transmitter Cards / 5: TX Card HID Parameters / 7: Show HID Parameters

|      |           | ICT Controller | TX Blade HID Parameters |
|------|-----------|----------------|-------------------------|
|      | Intuitive | Server Auto    | Reduced Mouse           |
| SLOT | Mouse     | Logout         | Descriptor              |
| 1    | Disabled  | Disabled       | Disabled                |
| 2    |           |                |                         |
| 3    | Disabled  | Disabled       | Disabled                |
| 4    |           |                |                         |
| 5    | Disabled  | Disabled       | Disabled                |
| 6    |           |                |                         |
| 7    | Disabled  | Disabled       | Disabled                |
| 8    |           |                |                         |
| 9    | Disabled  | Disabled       | Disabled                |
| 10   |           |                |                         |
| 11   | Disabled  | Disabled       | Disabled                |
| 12   |           |                |                         |
| 13   | Disabled  | Disabled       | Disabled                |
| 14   |           |                |                         |
| 15   | Disabled  | Disabled       | Disabled                |
| 16   |           |                |                         |
| 17   | Disabled  | Disabled       | Disabled                |
| 18   |           |                | -                       |

#### 3: Processor Platform Cards / Menu

|    | 10                   | T Controller CPU Blade Menu |
|----|----------------------|-----------------------------|
| 1: | PPC Information      | 2: PPC Status               |
| 3: | PPC EDID Parameters  | 4: PPC EDID status          |
| 5: | I7 Pushbutton Toggle | 6: I7 Power On              |
| 7: | 17 Power Down        |                             |

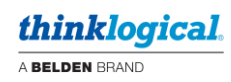

|      |          |         | ICT Co        | ntroller PP( | 5 Inform | mation |                       |
|------|----------|---------|---------------|--------------|----------|--------|-----------------------|
|      | Card     | Card    | Card          | FPGA         | NIOS     | PCB    | 🛧 Network             |
| Slot | Name     | ID      | Serial#       | Rev          | Rev      | Rev    | SFP Part#             |
| 1    | ICT18 PP | 0184    | LWP001        | 1.1.9        | 62.0     | в      | FTLF8519              |
| 2    |          |         |               |              |          |        |                       |
| 3    | ICT18 PP | 0184    | LWP008        | 1.1.9        | 62.0     | в      | FTLF8519              |
| 4    |          |         |               |              |          |        |                       |
| 5    | ICT18 PP | 0184    | LWP004        | 1.1.9        | 62.0     | в      | FTLF8519              |
| 6    |          |         |               |              |          |        |                       |
| 7    | ICT18 PP | 0184    | LWP012        | 1.1.9        | 62.0     | в      | FTLF8519              |
| 8    | -        |         |               |              |          |        |                       |
| 9    | ICT18 PP | 0184    | LWP009        | 1.1.9        | 62.0     | в      | FTLF8519              |
| 10   | _        |         |               |              |          |        |                       |
| 11   | ICT18 PP | 0184    | LWP013        | 1.1.9        | 62.0     | в      | FTLF8519              |
| 12   | _        |         |               |              |          |        |                       |
| 13   | ICT18 PP | 0184    | LWP020        | 1.1.9        | 62.0     | в      | FTLF8519              |
| 14   | -        |         |               |              |          |        |                       |
| 15   | ICT18 PP | 0184    | LWP015        | 1.1.9        | 62.0     | в      | FTLF8519              |
| 16   | -        | * -     | -             |              |          |        | * -                   |
| 17   | ICT18 PP | Card    | ID = Uniqu    | e number     | 62.0     | в      | Network SFP Part# =   |
| 18   | - 7      | assigne | d to Thinklog | ical cards.  |          |        | Finisar® Part Number. |

# 3: Processor Platform Cards / 1: PPC Information

Card ID = Unique number assigned to Thinklogical cards. Network SFP P/N = Finisar P/N

#### 3: Processor Platform Cards / 2: PPC Status

|      |       |       |       | ICT Controller PPC Status |       |       |       |        |               |  |  |
|------|-------|-------|-------|---------------------------|-------|-------|-------|--------|---------------|--|--|
|      | Proc  | Fan   | Temp  | Proc                      | PS    | Input | Input | Temp   | Network       |  |  |
| Slot | State | Alarm | Alarm | Alarm                     | Alarm | Volt  | Cur   | Status | Status        |  |  |
| 1    | On    | Off   | Off   | Off                       | Off   | 11.9V | 01.3A | 39C    | ?             |  |  |
| 2    |       |       |       |                           |       |       |       |        |               |  |  |
| 3    | On    | Off   | Off   | Off                       | Off   | 11.9V | 01.2A | 37C    | 2             |  |  |
| 4    |       |       |       |                           |       |       |       |        |               |  |  |
| 5    | On    | Off   | Off   | Off                       | Off   | 11.9V | 01.2A | 40C    | ?             |  |  |
| 6    |       |       |       |                           |       |       |       |        |               |  |  |
| 7    | On    | Off   | Off   | Off                       | Off   | 11.9V | 01.2A | 39C    | ?             |  |  |
| 8    |       |       |       |                           |       |       |       |        | 2 <del></del> |  |  |
| 9    | On    | Off   | Off   | Off                       | Off   | 11.9V | 01.3A | 40C    | 2             |  |  |
| 10   |       |       |       |                           |       |       |       |        |               |  |  |
| 11   | On    | Off   | Off   | Off                       | Off   | 11.9V | 01.3A | 39C    | ?             |  |  |
| 12   |       |       |       |                           |       |       |       |        |               |  |  |
| 13   | On    | Off   | Off   | Off                       | Off   | 11.9V | 01.3A | 38C    | ?             |  |  |
| 14   |       |       |       |                           |       |       |       |        |               |  |  |
| 15   | On    | Off   | Off   | Off                       | Off   | 11.9V | 01.3A | 37C    | ?             |  |  |
| 16   |       |       |       |                           |       |       |       |        |               |  |  |
| 17   | On    | Off   | Off   | Off                       | Off   | 11.9V | 01.2A | 38C    | ?             |  |  |
| 18   |       |       |       |                           |       |       |       |        | 1             |  |  |

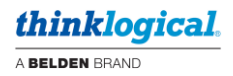

#### 3: Processor Platform Cards / 3: PPC EDID Parameters

|    |      |              | ICT | Controller | PPC E | DID I | Parame | eters | Menu |  |
|----|------|--------------|-----|------------|-------|-------|--------|-------|------|--|
| 1: | Load | 1920x1080p   |     |            | 2:    | Load  | 1 1920 | x120  | D    |  |
| 3: | Load | 2560x1440    |     |            | 4:    | Load  | 1 3840 | x216  | 0x30 |  |
| 5: | Load | 3840x2160x60 | )   |            | 6:    | Load  | 1 4096 | 5x216 | 0x24 |  |
| 7: | Load | HDMI->DP 4K6 | 50  |            | 8:    | Load  | 1 DVI  | 1080  | p    |  |

<u>Note</u>: Keep in mind the transmitter card configuration when loading EDID parameters to ensure the transmitter is capable of the EDID setting.

For example, selecting 1: will yield: Enter slot number (1-18) or type 'a' for all slots:

Then it will ask which port on that card to load the EDID: Slot is 8. Enter port (1-4) or type 'a' for all ports:

#### 3: Processor Platform Cards / 4: PPC EDID Status

|      |            | ICT Contro | ller PPC EDID St | atus       |  |
|------|------------|------------|------------------|------------|--|
| Slot | Head 1     | Head 2     | Head 3           | Head 4     |  |
| 1    | 1920x1080p | 1920x1080p | 1920x1080p       | 1920x1080p |  |
| 2    |            |            |                  |            |  |
| 3    | 1920x1080p | 1920x1080p | 1920x1080p       | 1920x1080p |  |
| 4    |            |            |                  |            |  |
| 5    | 1920x1080p | 1920x1080p | 1920x1080p       | 1920x1080p |  |
| 6    |            |            |                  |            |  |
| 7    | 1920x1080p | 1920x1080p | 1920x1080p       | 1920x1080p |  |
| 8    |            |            |                  |            |  |
| 9    | 1920x1080p | 1920x1080p | 1920x1080p       | 1920x1080p |  |
| 10   |            |            |                  |            |  |
| 11   | 1920x1080p | 1920x1080p | 1920x1080p       | 1920x1080p |  |
| 12   |            |            |                  |            |  |
| 13   | 1920x1080p | 1920x1080p | 1920x1080p       | 1920x1080p |  |
| 14   |            |            |                  |            |  |
| 15   | 1920x1080p | 1920x1080p | 1920x1080p       | 1920x1080p |  |
| 16   |            |            |                  |            |  |
| 17   | 1920x1080p | 1920x1080p | 1920x1080p       | 1920x1080p |  |
| 18   |            |            |                  |            |  |

3: Processor Platform Cards / 5: I7 Pushbutton Toggle Enter slot number (1-18) or type 'a' for all slots: Toggle I7 Pushbutton. Are you sure? (Y/N): 3: Processor Platform Cards / 6: I7 Power On Enter slot number (1-18) or type 'a' for all slots: Power-on I7 on slot 2. Are you sure? (Y/N): 3: Processor Platform Cards / 7: I7 Power Down Enter slot number (1-18) or type 'a' for all slots: Power-down I7 on slot 2. Are you sure? (Y/N):

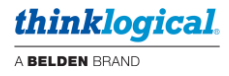

### **PPC Card Connection - PPC COM: Port**

#### Main menu

---- Integrated Client PPC Main Menu ---

1: System Information

- 2: Enable/Disable Video Ports
- 3: Show TX Video Status
- 4: HALT/RUN CPU
- d: Show Current Resolutions
- c: Set Video Resolution
  e: Ethernet SFP Parameters
- f: N/A

#### 1: System Information

| Product Name:       | ICT18_PP              |
|---------------------|-----------------------|
| Product ID:         | 0x0184                |
| FPGA Revision:      | 0x1104                |
| Software Revision:  | 62.00. T33            |
| Board Revision:     | В                     |
| Serial Number:      | LS13657-01            |
| Chassis Type:       | ICT18                 |
| System Up Time:     | 7 Minutes, 42 Seconds |
| CPU Heatsink Temp:  | 30 degrees C          |
| Module Voltage:     | 12004 mV              |
| Module Current:     | 960 mA                |
| Module Slot ID:     | 12                    |
| TX Module Detected: | Yes                   |

#### 2: Enable/Disable Video Ports

| Integra                                         | ted Client PPC Enab. | le/Disable Video P | ort Menu |
|-------------------------------------------------|----------------------|--------------------|----------|
| l: Disable Video Port                           | 1 2:                 | Enable Video Port  | 1        |
| 3: Disable Video Port                           | 2 4:                 | Enable Video Port  | 2        |
| 5: Disable Video Port                           | 3 6:                 | Enable Video Port  | 3        |
| 7: Disable Video Port                           | 4 8:                 | Enable Video Port  | 4        |
| advidtiles - Apostal - 10 - 1014 assapes/scenes |                      |                    |          |
| Video Port 1 Status =                           | ON                   |                    |          |
| Video Port 2 Status =                           | OFF                  |                    |          |
| Video Port 3 Status =                           | OFF                  |                    |          |
| Video Port 4 Status =                           | OFF                  |                    |          |

2: Enable/Disable Video Ports / 1:, 3:, 5:, 7: Disable Video Port Disabling Video Port 1 .... 0000605189:13:Video Head: 0, CPU HOTPLUG CHANGED TO 0

#### 2: Enable/Disable Video Ports / 2:, 4:, 6:, 8: Enable Video Port

```
Enabling Video Port 1 ....

0002032694:13:Head 0: Resetting EP9162

0002032769:13:Video Head: 0, CPU HOTPLUG CHANGED TO 1

0002035741:13:Head 0: HDMI_INIT, going to HDMI_HOTPLUG

0002036166:13:Head 0: Rx link came on, frequency is 149MHz

0002036190:13:Head 0: Rx link came on, initializing RX analog registers for 149MHz,

0002036207:13:Head 0: HDMI_HOTPLUG, going to HDMI_RX_LINKED

0002036762:13:Head 0: Configuring TX Phy Registers

0002036802:13:Head 0: HDMI_RX_LINKED, rx port ok, going to HDMI_LINKED OK
```

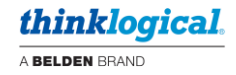

#### 3: Show TX Video Status

SFP\_abs\_vid\_support\_ram= 0x3F00SFP\_video\_map\_ram= 0x3E50EDID MODE 2 REGISTER= 0xFFFF TX Vid port 0 OE = 1 TX Vid port 1 OE TX Vid port 2 OE TX Vid port 3 OE TX HP 0 = 1 TX HP 1 TX HP 2 TX HP 3 = 1 PPC VID OE 0 = 1 PPC VID OE 1 PPC VID OE 2 = 1 PPC VID OE 2 = 1 EP9162 Vid Port OE Head 0 = 0x98 EP9162 Vid Port OE Head 1 = 0x98EP9162 Vid Port OE Head 2 = 0x98 EP9162 Vid Port OE Head 3 = 0x98 HDMI20 VID1 ram = 0 HDMI20 VID2 ram = 0

#### 4: HALT/RUN CPU Halt CPU

HALT CPU.... HALT CPU.... HALT CPU.... 0001101013:13:Video Head: 0, CPU HOTPLUG CHANGED TO 0

CPU State = Halt S5 = 0 S4 = 0 S3 = 0  $Sus_{Stat} = 1$  $Slp_a = 0$ 

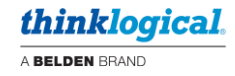

Run CPU

```
RUN CPU....
CPU State = Halt
S5 = 1
S4 = 1
S3 = 1
Sus Stat = 1
Slp a = 1
CPU State = Run
S5 = 1
S4 = 1
S3 = 1
Sus Stat = 1
Slp a = 1
0001208080:13:Head 0: Resetting EP9162
0001208158:13:Video Head: 0, CPU HOTPLUG CHANGED TO 1
0001211104:13:Head 0: HDMI_INIT, going to HDMI_HOTPLUG
0001212568:13:Head 0: Rx link came on, frequency is 149MHz
0001212594:13:Head 0: Rx link came on, initializing RX analog registers for 149MH
z,
0001212615:13:Head 0: HDMI HOTPLUG, going to HDMI RX LINKED
0001212641:13:Head 0: Configuring TX Phy Registers
0001212683:13:Head 0: HDMI RX LINKED, rx port ok, going to HDMI LINKED OK
0001212725:13:Head 0: Mis-matched frequencies found
0001212738:13:Head 0: RX0: 149 RX1: 148 TX0: 25 TX1: 25
0001212754:13:ACTION:Head 0: In ep9162 check and fix errors()
0001212769:13:ACTION:Head 0: Reconfiguring TX phy due to mis-matched frequencies
0001212789:13:Head 0: Configuring TX Phy Registers
```

#### c: Set Video Resolution

|     |    |    |     |      |    |     | Ir | ntegr | ate  | d | Client | PPC | Load | E. | DID T | able: | s M | enu |      |
|-----|----|----|-----|------|----|-----|----|-------|------|---|--------|-----|------|----|-------|-------|-----|-----|------|
| 0:  | 19 | 20 | х   | 108  | 0  | P60 | F  | IDMI  |      |   |        | 1:  | 1920 | x  | 1200  | P60   | HD  | MI  |      |
| 2:  | 25 | 60 | х   | 144  | 0  | P60 | F  | IDMI  |      |   |        | 3:  | 3840 | х  | 2160  | P30   | HD  | MI  |      |
| 4:  | 38 | 40 | х   | 216  | 0  | P60 | F  | IDMI  |      |   |        | 5:  | 1920 | х  | 1080  | P60   | DV  | I   |      |
| 6:  | 4K | P  | 60  | DIS  | PL | AY  | PC | DRT   |      |   |        | 7:  | 4096 | х  | 2160  | P24   | DP  | or  | HDMI |
|     |    |    |     |      |    |     |    |       |      |   |        |     |      |    |       |       |     |     |      |
|     |    |    |     |      |    |     |    |       |      |   |        |     |      |    |       |       |     |     |      |
|     |    |    |     |      |    |     |    |       |      |   |        |     |      |    |       |       |     |     |      |
|     |    |    |     |      |    |     |    |       |      |   |        |     |      |    |       |       |     |     |      |
| Por | t  | 0  | Res | is   | 3  | 840 | 2  | x 216 | 0 (9 | 6 | 0      |     |      |    |       |       |     |     |      |
| Por | t  | 1  | Res | is   | 3  | 840 | 2  | x 216 | 0 @  | 6 | 0      |     |      |    |       |       |     |     |      |
| Por | t  | 2  | Res | is   | 1  | 080 | P  |       |      |   |        |     |      |    |       |       |     |     |      |
| Poi | :t | 3  | Res | ; is | 1  | 080 | P  |       |      |   |        |     |      |    |       |       |     |     |      |

#### d: Show Current Resolutions

Select #, CR(refresh), m(Main menu), p(previous menu): d Port 0 Res is 3840 x 2160 @ 60 Port 1 Res is 3840 x 2160 @ 60 Port 2 Res is 1080P Port 3 Res is 1080P

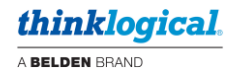

#### e: Ethernet SFP Parameters

| Integra                                                | ed Client PPC Ethernet SFP Menu                              |
|--------------------------------------------------------|--------------------------------------------------------------|
| 1: Set Auto-Negotiation ON<br>3: Switch Hardware RESET | 2: Set Auto-Negotiation OFF<br>4: Restart Switch Negotiation |
| Ethernet SFP                                           | : Installed                                                  |
| Vendor PartNum                                         | : FCLF8521P2BTL                                              |
| SFP Module Type<br>SFP Link Status                     | : Copper<br>: Linked                                         |
| SFP Link Speed                                         | : 1000 Mbps                                                  |
| SWITCH SFP Auto-Negotiation<br>SWITCH SFP Good Packets | : Enabled<br>: 195                                           |
| SWITCH SFP Bad Packets                                 | : 001                                                        |
| SWITCH P2 Bad Packets                                  | : 000                                                        |
| SWITCH P2 PHY LINK<br>SWITCH P2 PHY DETECTED           | : Linked<br>: YES                                            |
| SWITCH P2 STATUS                                       | : 0xBC9F                                                     |
| SWITCH P2 Physical Control                             | : 0x0007                                                     |

# **PPC Card Connection - Transmitter COM: Port**

#### Main Menu

---- ICT18 TX Main Menu ---

- 1: System Information
- 3: SFP Parameters

2: Video Information

5: HID Parameters

- 4: System Parameters

#### 1: System Information

|                      | - ICT18 TX SYSTEM INFORMATION   |
|----------------------|---------------------------------|
| Product Description: | TLX ICT18 TX Blade              |
| Part Number:         | ICT18MTX                        |
| Product ID:          | 0x0185                          |
| FPGA Revision:       | 1.1.08                          |
| Software Revision:   | 27.37                           |
| Board Revision:      | В                               |
| Sticky Revision:     | 0114                            |
| Bootloader Revision: | 1.5                             |
| Serial Number:       |                                 |
| Local Control Name:  | ICT18-TX                        |
| Remote Control Name: | NotFound                        |
| Alarm Status:        | Alarm(s) Not Active             |
| System Up Time:      | 2 Hours, 30 Minutes, 39 Seconds |
| Temperature:         | FPGA-59C, PCB-39C               |
| Power Monitor:       | 12.00V, 1.62A                   |
| Low-speed connected: | No                              |

#### 2: Video Information

|         |             | ICT18 TX HDMI VIDEO STATUS |
|---------|-------------|----------------------------|
|         | Valid Video | Pixel Clock                |
| Head 0: | Yes         | 593.976 MHz                |
| Head 1: | Yes         | 593.976 MHz                |
| Head 2: | No          | No CLK                     |
| Head 3: | No          | No CLK                     |

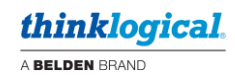

#### 3: SFP Parameters

| SFP  | #  | Vendor ID     | Vendor PN     | Wlen | Temp | RxSig  | RxPwr  | TxPwr | TxBias |
|------|----|---------------|---------------|------|------|--------|--------|-------|--------|
| SFP  | 1: | FINISAR CORP. | FTLX8574D3BCL | 850  | 40C  | OK     | -2.68  | -2.69 | 9.18   |
| SFP  | 2: | FINISAR CORP. | FTLX8574D3BCL | 850  | 40C  | No Sig | -26.78 | -2.68 | 9.14   |
| SFP  | 3: | FINISAR CORP. | FTLX8574D3BCL | 850  | 40C  | No Sig | -26.78 | -2.67 | 9.11   |
| SFP  | 4: | FINISAR CORP. | FTLX8574D3BCL | 850  | 36C  | No Sig | -26.78 | -2.20 | 8.74   |
| SFP  | 5: | Not installed |               |      |      |        |        |       |        |
| SFP  | 6: | Not installed |               |      |      |        |        |       |        |
| SFP  | 7: | Not installed |               |      |      |        |        |       |        |
| SFP  | 8: | Not installed |               |      |      |        |        |       |        |
| Unit | s: |               |               |      |      |        |        |       |        |
| Wlen | i  | n nM          |               |      |      |        |        |       |        |
| Sign | al | level in dBM  |               |      |      |        |        |       |        |
| TX B | ia | s in uA       |               |      |      |        |        |       |        |
|      |    |               |               |      |      |        |        |       |        |

#### 4: System Parameters

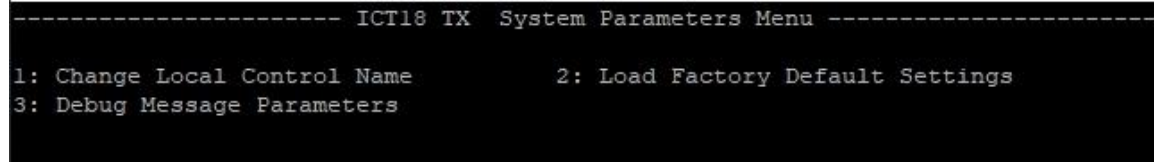

# 4: System Parameters / 1: Change Local Control Name

Local Control Name is ICT18-TX. Change? (Y/N):

#### 4: System Parameters / 2: Load Factory Default Settings Load factory default settings. Are you sure? (Y/N):

#### 4: System Parameters / 3: Debug Message Parameters

| ICT18 TX                     | Debug Zone Menu        |
|------------------------------|------------------------|
| 1: Set all on                | 2: Set all off         |
| 3: N/A                       | 4: Set EDID            |
| 5: Set Stickies              | 6: N/A                 |
| 7: Set I2C                   | 8: Set CTRLUART        |
| 9: Set Special               | a: Set HDCP            |
| b: N/A                       | c: N/A                 |
| d: N/A                       | e: N/A                 |
| f: Set HDMI                  | g: N/A                 |
| h: Set Audio                 | i: Set Video Data Path |
| j: N/A                       | k: Set General         |
| 1: N/A                       | m: Main menu           |
| n: Set Max Loop Delay        | o: Set Temperature     |
| p: Previous menu             | q: Set HID             |
| r: Set DisplayPort Interrupt | s: Set Clock Recovery  |
| t: Reserved                  | u: Reserved            |
| v: Reserved                  | w: Reserved            |
| x: Activate debug            | y: Show active zones   |

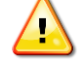

<u>Note</u>: The Debug menu and functions are for detailed troubleshooting with Thinklogical guidance and is not required for normal operation.

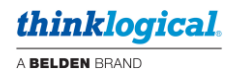

#### 5: HID Parameters

|    |                          | ICT18 | TX | HID Menu            |
|----|--------------------------|-------|----|---------------------|
| 1: | Server Auto Logout       |       | 2: | Intuitive Mouse     |
| 3: | Reduced Mouse Descriptor |       | 4: | Show HID Parameters |

Items 1-3 are enable / disable toggles.

#### 5: HID Parameters / 4: Show HID Parameters

|                          | ICT18 | ΤX   | HID | PARAMETERS |  |
|--------------------------|-------|------|-----|------------|--|
| Server Auto Logout:      | Di    | sab. | led |            |  |
| Intuitive Mouse:         | Di    | sab. | led |            |  |
| Reduced Mouse Descriptor | :: Di | sab. | led |            |  |

#### Firmware & Software Updating

Updates are performed using the same USB mini-B cable as used for configuration. Because these procedures do not use 'COM: ports,' any open 'COM: ports' must be closed before continuing.

Note: Close any open 'COM: ports' before performing updates.

#### **Control Module Connection**

This requires the Thinklogical tool *KM\_Download*, version 7.7 or greater.

Connect the USB cable to the MGMT port and run the KM\_Download tool. Select [Identify Product] to confirm the connection. The controller device will then be reported.

| 2       | >            |
|---------|--------------|
|         |              |
| _MC.mhf |              |
|         |              |
|         |              |
|         |              |
|         |              |
|         | e<br>_MC.mhf |

#### Select [Open File] and browse to the location of the new file.

| File name: | Annun_MC.mhf | ~ | Logical (*.iic; *.mhf) | ~ |
|------------|--------------|---|------------------------|---|
|------------|--------------|---|------------------------|---|

#### **PPC Connection**

#### This requires the Thinklogical tool FPGA\_Download, version 4.70 or greater.

Connect the USB cable to the MGMT port and run the FPGA\_Download tool. Select [Identify Product] to confirm the connection. The report will show several devices found. These are for the PPC itself and the corresponding Transmitter (TX) connected to it.

|                                                                  | ^ |
|------------------------------------------------------------------|---|
| csum pass - programmer Location of                               |   |
| Device Identified as-IUT 18_UTHL<br>csum bass - programmer       |   |
| Device Identified as-ICT18_CTRL                                  |   |
| csum pass - programmer<br>Device Identified as:TLX_ICT18_TX_EPGA |   |
| csum pass - programmer                                           |   |
| Device Identified as-TLX_ICT18_TX_FPGA                           | ~ |

Next, select [Open File] and a new window will appear:

|                     | 🔁. Select Fpga To Download | × |
|---------------------|----------------------------|---|
| PPC FPGA & S/W NIOS | C ICT18_CTRL               |   |
| Tx FPGA             | O TLX_ICT18_TX_FPGA        |   |
| Tx S/W NIOS         | C TLX_ICT18_TX_FPGA_SW     |   |
|                     |                            |   |
|                     |                            |   |
|                     |                            |   |
|                     |                            |   |
|                     |                            |   |
|                     |                            |   |
|                     |                            |   |
|                     |                            |   |
|                     |                            |   |
|                     |                            |   |
|                     |                            |   |

The first selection is the PPC FPGA & S/W NIOS. Next are the transmitter FPGA and S/W NIOS codes. Select the item to update, then browse to the file location, select the file, and the update will begin.

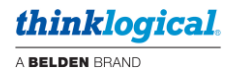

# **Ordering Information**

Part numbers for the various components of the ICT18 are as follows:

CHS-HD0018 ICT18 High-Density Chassis, Fan Tray, Control Module, 2 Power Supplies

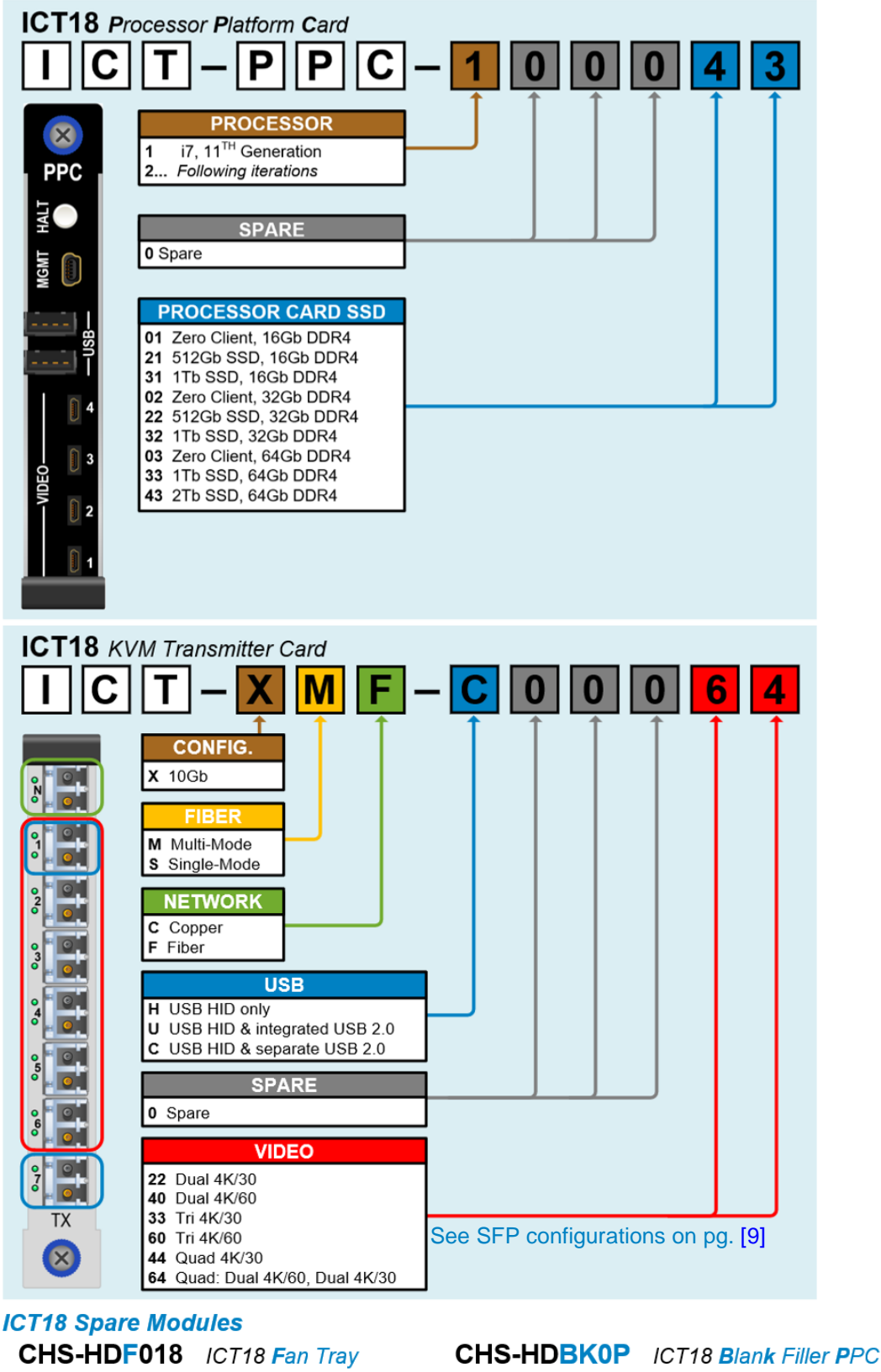

CHS-HDC018 ICT18 Control Module CHS-HDBK0T ICT18 Blank Filler Tx

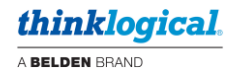

# Compliance

#### **Regulatory Compliance Symbols Found on Our Products**

Markings and labels on our products follow industry-standard conventions. Regulatory markings found on our products comply with all required domestic and most international requirements.

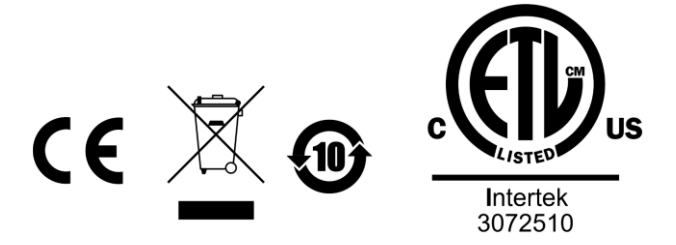

#### **Regulatory Compliance**

Thinklogical's® products are designed and made in the U.S.A. These products have been evaluated by a certified testing laboratory and found compliant with the following standards for both domestic USA and most international locations:

#### **North America**

#### Safety

UL 62368-1:2019 Ed.3+R:22 Oct 2021 CSA C22.2#62368-1:2019 Ed.3+U1

#### LASER Safety

CDRH 21 CFR 1040.10 Class 1 LASER Product Canadian Radiation Emitting Devices Act, REDR C1370 IEC 60825-1:2014 Class 1 LASER Product

#### Electromagnetic Interference

FCC 47CFR Part 15 Subpart B: 2013 Class A

IC ICES-003:2020 Ed.7

#### Australia & New Zealand

This is a Class A product. In a domestic environment this product may cause radio interference, in which case the user may be required to take corrective action.

#### **European Union Declaration of Conformity**

Manufacturer's Name & Address:

#### Thinklogical, A BELDEN BRAND 100 Washington Street Milford, Connecticut 06460 USA

Thinklogical's products comply with the requirements of the Low Voltage Directive 2014/35/EU, the EMC Directive 2014/30/EU, the RoHS Directive 2011/65/EU, the WEEE Directive 2012/19/EU and carry the  $C \in$  marking accordingly.

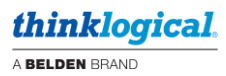

#### **Standards with Which This Product Complies**

#### Safety

EN IEC 62368-1:2020+A11 BS EN IEC 62368-1:2020+A11 CB Scheme Certificate

#### **Electromagnetic Emissions**

CENELEC EN 55032:2015+A11

#### **Electromagnetic Immunity**

CENELEC EN 55035:2017+A11 BS EN 55035 EN 61000-3-2:2019+A1 Harmonics EN 61000-3-3:2013+A1; A2 Flicker EN 61000-4-2:2009 Electro-Static Discharge Test EN 61000-4-3:2006 A1:2008, A2:2010 Radiated Immunity Field Test EN 61000-4-4:2004 Electrical Fast Transient Test EN 61000-4-5:2006 Power Supply Surge Test EN 61000-4-6:2009 Conducted Immunity Test EN 61000-4-11:2004 Voltage Dips & Interrupts Test

#### **Supplementary Information**

The following statements may be appropriate for certain geographical regions and might not apply to your location:

- This Class A digital apparatus meets all requirements of the Canadian Interference-Causing Equipment Regulations. *Cet appareil numérique de la classe A respecte toutes les exigencies du Règlement sur le matérial brouilleur du Canada*.
- This is a Class A product. In a domestic environment, this product may cause radio interference, in which case the user may be required to take corrective action.
- This equipment has been verification tested and found compliant with the limits for a Class A digital device, pursuant to part 15 of the FCC Rules. These limits are designed to provide reasonable protection against harmful interference when the equipment is operated in a commercial environment. This equipment generates, uses, and can radiate, radio frequency energy and, if not installed and used in accordance with the instruction manual, may cause harmful interference to radio communications in which case the user may be required to make adequate corrective measures at their own expense.
- This Class A digital apparatus complies with Canadian ICES-003 and has been verified as compliant within the Class A limits of the FCC Radio Frequency Device Rules (FCC Title 47, Part 15, Subpart B CLASS A), measured to CISPR 22:1993 limits and methods of measurement of Radio Disturbance Characteristics of Information Technology Equipment.
- The user may notice degraded audio performance in the presence of electro-magnetic fields.
- The customer shall verify that this product meets the appropriate national/regional requirements if those requirements for conducted/radiated electromagnetic emissions fall outside the scope of testing currently performed on this product.

# **Thinklogical Support**

# Sales Support

Please contact our expert sales staff in Milford, CT **Monday-Friday from 8:30am to 5:00pm**, Eastern Time Zone. If leaving a voice message, please provide a preferred time to call back.

- Telephone: 1-203-647-8700 or 1-800-291-3211
- Fax: 1-203-783-9949

### **Customer Support**

Website: <u>https://www.thinklogical.com</u>

Check out our website for current products, support documents and useful information about all the products and services we offer, including:

- Technical Specification Sheets
- Quick-Start Guides
- Product Manuals (for viewing online or for download)
- Chat live with a Customer Service Representative.

# **Technical Support**

For product support, technical issues/questions, product repairs or request for Return Merchandise Authorization, use any of the following methods:

- Email: <a href="mailto:support@thinklogical.com">support@thinklogical.com</a>
- Telephone: 1-203-647-8700 or 1-800-291-3211
- Fax: 1-203-783-9949 Please specify the issue on your fax cover sheet and please provide contact information.
- Website: <u>https://www.thinklogical.com</u> Chat live with a Customer Service Representative.

### **Product Support**

#### Warranty

Thinklogical warrants this product against defects in materials and workmanship for a period of one year from the date of delivery, with longer terms available at the time of purchase on most products. Thinklogical and its suppliers disclaim all other warranties. Please refer to your product invoice for the Warranty Terms & Conditions.

The remedy for defects shall be the repair or replacement of the product, provided that the defective product is returned to the authorized dealer within a year from the date of delivery.

If you wish to return your device, contact the Thinklogical-authorized dealer where you purchased the device, or if you purchased directly, call Thinklogical at **1-203-647-8700** or **1-800-291-3211**.

#### **Return Authorization**

If you must return a product to Thinklogical directly, please call us and let us know. Customer Support will ask you to describe the issue and will provide you with a **R**eturn **M**erchandise **A**uthorization **number** (RMA#). Pack the device in its original box, if possible, and return it with the RMA# printed on the outside of the box. **DO NOT return a product to Thinklogical without a** *Return Merchandise Authorization*.

#### **Our Address**

For any product issues or questions, or for technical assistance, please call us and let us help. If you need to write us or return a product, please use the following address:

Please include the Return Merchandise Authorization number: Thinklogical, A BELDEN BRAND

100 Washington Street Milford, CT 06460 USA Attn: *RMA*#

A BELDEN BRAND

# Appendix A: ICT18 Quick Start Guide

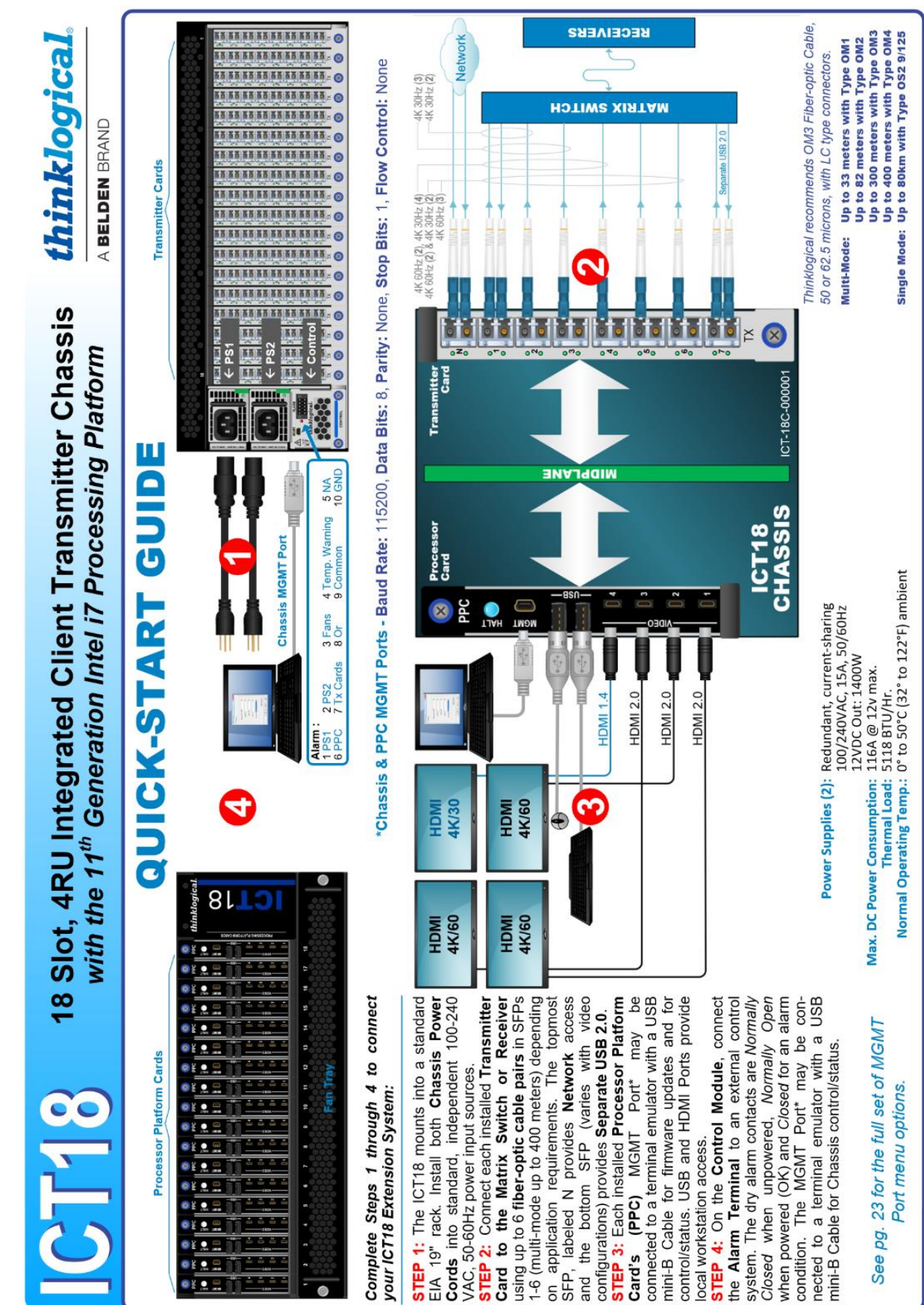

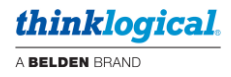

# Appendix B: Configuring the PPC for PXE Boot

**PXE** = Pre-Execution Environment

#### **PPC BIOS Boot Settings**

To get to the PPC BIOS Settings, select the **<Delete>** key <u>while the PPC is booting</u>.

#### Navigate to: Advanced / Network Stack Configuration

| Aptio Setup – AMI<br>Main Advanced Chipset Security Boot Save & Exit                                                                                                    |                        |
|----------------------------------------------------------------------------------------------------|------------------------|
| <ul> <li>CPU Configuration</li> <li>Power &amp; Performance</li> <li>PCIE Configuration</li> <li>PCH-FW Configuration</li> <li>CPU Temperature</li> <li>Trusted Computing</li> <li>Serial Port Console Redirection</li> <li>USB Configuration</li> <li>Network Stack Configuration</li> <li>NVMe Configuration</li> </ul> | Network Stack Settings |

#### The Default setting is [Disabled]

| Advanced      | Aptio Setup – AMI |                                      |
|---------------|-------------------|--------------------------------------|
| Network Stack | [Disabled]        | Enable∕Disable UEFI Network<br>Stack |

#### Enable each of the following:

#### Network Stack, IPv4 PXE Support, IPv4 HTTP Support and IPv6 PXE Support.

| Advanced                                                                                                    | нрозо зесор – низ                                                        | Aptio Setup - AMI                    |  |
|----------------------------------------------------------------------------------------------------|--------------------------------------------------------------------------|--------------------------------------|--|
| Network Stack<br>IPv4 PXE Support<br>IPv4 HTTP Support<br>IPv6 PXE Support<br>IPv6 HTTP Support<br>PXE boot wait time<br>Media detect count | [Enabled]<br>[Enabled]<br>[Enabled]<br>[Enabled]<br>[Disabled]<br>0<br>1 | Enable/Disable UEFI Network<br>Stack |  |

Reboot the PPC and re-enter the BIOS settings.

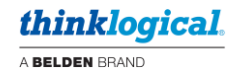

Navigate to the **Boot** menu and select:

| Boot Option #1: [UEFI: HTTP IPv4<br>Boot Option #2: [UEFI: PXE IPv4<br>Boot Option #3: [UEFI: PXE IPv6 |                                                                 |                                                                                                    |  |  |
|----------------------------------------------------------------------------------------------------|-----------------------------------------------------------------|----------------------------------------------------------------------------------------------------|--|--|
| Aptio Setup – AMI<br>Main Advanced Chipset Security <mark>Boot</mark> Save & Exit                      |                                                                 |                                                                                                    |  |  |
| Boot Configuration<br>Setup Prompt Timeout<br>Bootup NumLock State<br>Quiet Boot                       | 1<br>[Off]<br>[Enabled]                                         | Number of seconds to wait for<br>setup activation key.<br>65535(0×FFFF) means indefinite<br>waiting. |  |  |
| Boot Option Priorities<br>Boot Option #1                                                               | [UEFI: HTTP IPv4<br>Intel(R) Ethernet                           |                                                                                                    |  |  |
| Boot Option #2                                                                                         | [UEFI: PXE IPv4<br>Intel(R) Ethernet<br>Connection (13) I219-V] |                                                                                                    |  |  |
| Boot Option #3                                                                                         | [UEFI: PXE IPv6<br>Intel(R) Ethernet<br>Connection (13) I219-V] | →+: Select Screen<br>↑↓: Select Item                                                                 |  |  |
| Boot Option #4<br>Fast Boot                                                                            | [Disabled]<br>[Disabled]                                        | Enter: Select<br>+/-: Change Opt.<br>F1: General Help                                                |  |  |

Select F4 to Save and Exit. The PPC will now boot in PXE mode and connect to a local PXE server.

Example of a PXE server menu:

| Install Fedora 30 Server 64–bit<br>Install Fedora 30 Workstation 64–bit |  |
|-------------------------------------------------------------------------|--|
| Run Fedora 30 Workstation 64–bit Live                                   |  |
| Run Fedora 32 Workstation 64–bit Live                                   |  |
| Run Fedora 37 Workstation 64–bit Live                                   |  |
| Install Debian 10.8 64–bit                                              |  |
| Run Debian 9.9 64-bit Live (TFTP Fetch)                                 |  |
| Run Debian 9.9 64-bit Live (HTTP Fetch)                                 |  |
| Run Clonezilla Live                                                     |  |
|                                                                         |  |
|                                                                         |  |
|                                                                         |  |
|                                                                         |  |
|                                                                         |  |
|                                                                         |  |
|                                                                         |  |
|                                                                         |  |
| Use the 🔺 and 🔻 keys to change the selection.                           |  |
| Press 'e' to edit the selected item, or 'c' for a command prompt.       |  |

You may now choose to Install the image to the SSD or Run the image from RAM (zero client).

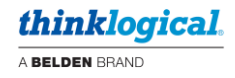

#### **Revert to SSD Boot Settings**

Reboot the unit and enter the BIOS settings.

Navigate to Boot and select the SSD for Boot Option #1:

| Main Advanced Chipset Secu                                                                                                    | Aptio Setup - AMI<br>rity Boot Save & Exit                                                                                |                            |
|----------------------------------------------------------------------------------------------------|----------------------------------------------------------------------------------------------------|----------------------------|
| Boot Configuration<br>Setup Prompt Timeout<br>Bootup NumLock State<br>Quiet Boot                                                                | 1<br>[Off]<br>[Enabled]                                                                                                   | Sets the system boot order |
| Boot Option Priorities<br>Boot Option #1<br>Boot Option #2<br>Boot Option #3<br>Boot Option #4<br>Boot Option #5<br>Boot Option #6<br>Fast Boot | [ubuntu (CT1000P2SSD8)]<br>[Disabled]<br>[Disabled]<br>[Disabled]<br>[Disabled]<br>[Disabled]<br>[Disabled]<br>[Disabled] |                            |

Navigate to Advanced / Network Stack Configuration.

Disable the following options from the bottom up:

#### IPv6 PXE, IPv4 HTTP, IPv4 PXE and Network Stack.

| Advanced      | Aptio Setup - AMI |                                      |
|---------------|-------------------|--------------------------------------|
| Network Stack | [Disabled]        | Enable/Disable UEFI Network<br>Stack |

Select F4 to Save and Exit.

The PPC will now boot from the SSD.

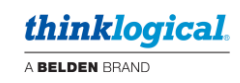

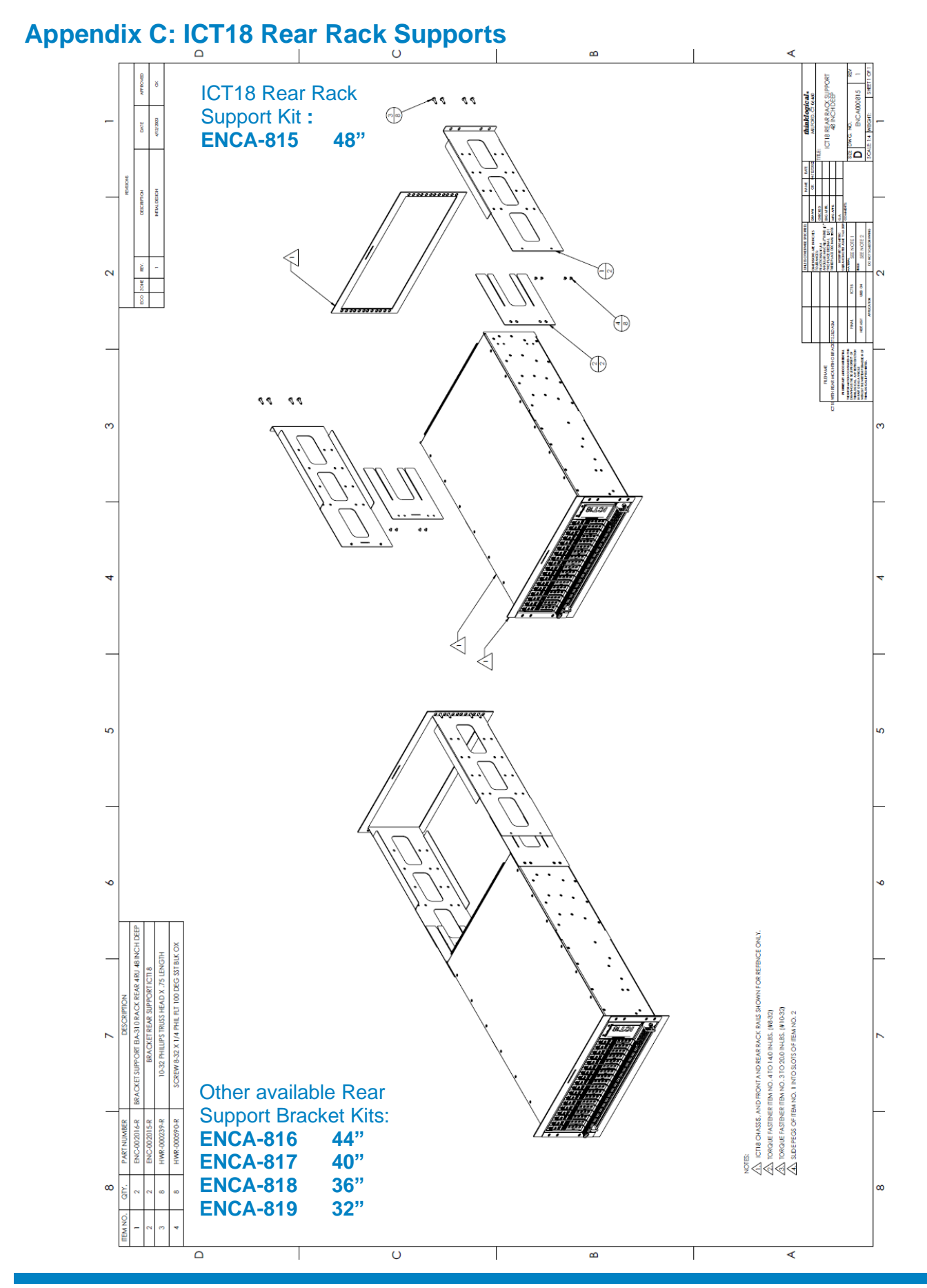

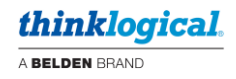

NOTES: